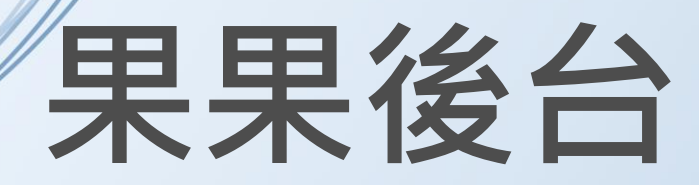

# 果果後台管理功能說明

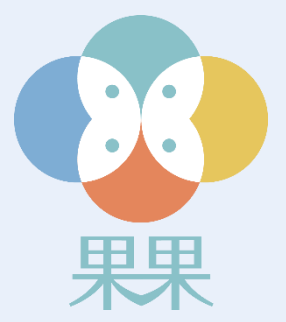

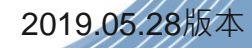

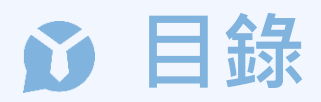

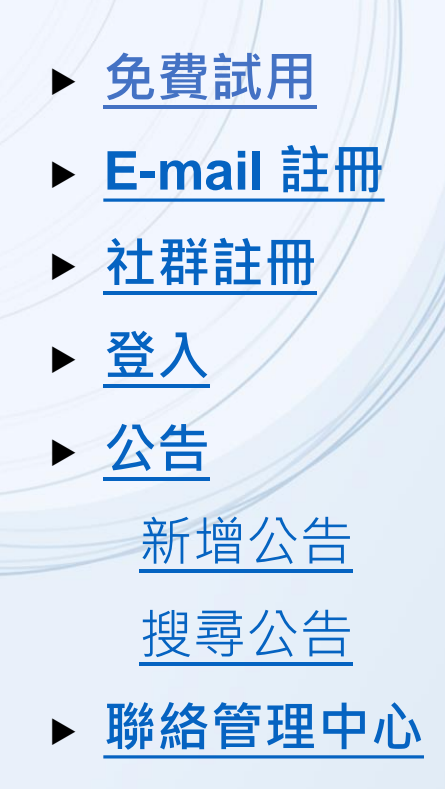

▶ <u>社區繳費</u> 申請管理費代收 管理社區繳費分類

| <u> 匯入各項費用預設值</u> |
|-------------------|
| 修改住戶預設金額          |
| 新增繳費期別            |
| 修改/刪除繳費期別         |
| 發送繳費通知            |
| 發送催繳通知            |
| 新增單筆收費記錄          |
| 現金繳費銷帳            |
| 列印現金繳費收據          |
| 退費                |
| 列印退費單據            |

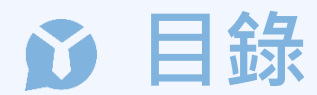

▶ 公設預約 預約公設 新增公設 編輯公設 查詢公設預約紀錄 查詢公設點數紀錄 匯入各戶公設點數 設定住戶點數 取消公設預約(代客取消)

- ▶ <u>工作日誌</u>
- ▶ <u>財產標籤</u>

<u> 匯入各項財產標籤</u>

列印財產標籤

管理財產標籤分類

- 搜尋社區財產
   郵件包裹
   搜尋包裹
   管理包裹分類
   列印包裹通知單
   補印包裹通知單
   訪客
- ▶ 瓦斯登記

新增瓦斯期別

編輯瓦斯紀錄

查看瓦斯紀錄

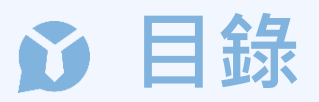

| ▶ <u>特約商店</u> |
|---------------|
| 新增特約商店        |
| 管理特約商店分類      |
| ▶ <u>設定</u>   |
| 個人化設定         |
| <u> </u>      |
| 切換戶號          |
| ▶ 管理          |
| 編輯社區資訊        |

列印社區標籤 (簽到 Qrcode)

▶ 住戶帳號

<u>匯入住戶清單</u>

查詢住戶序號/帳號

| 印製全部/補印序號單      |
|-----------------|
| 住戶搬遷            |
| 巡邏              |
| 搜尋巡邏紀錄          |
| <u>匯入巡邏點</u>    |
| 列印巡邏標籤          |
| 新增巡邏點           |
| 設定巡邏時間          |
| <u>套用全部巡邏時間</u> |
| 查看單一巡邏點紀錄       |
| 查詢異常巡邏紀錄        |
| 簽到紀錄            |

# ▶ 免費試用

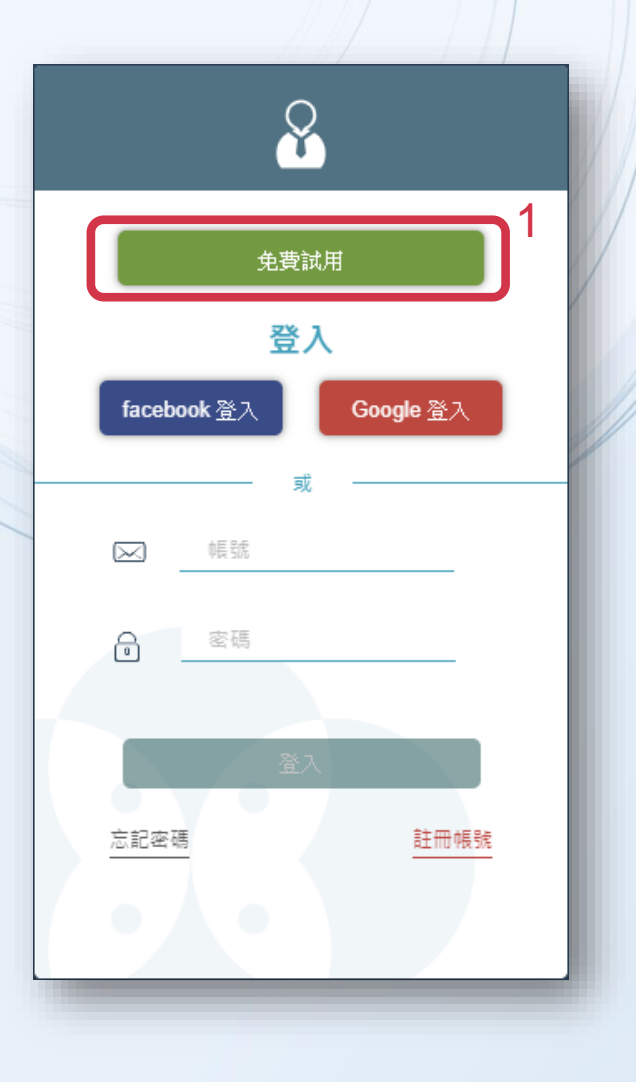

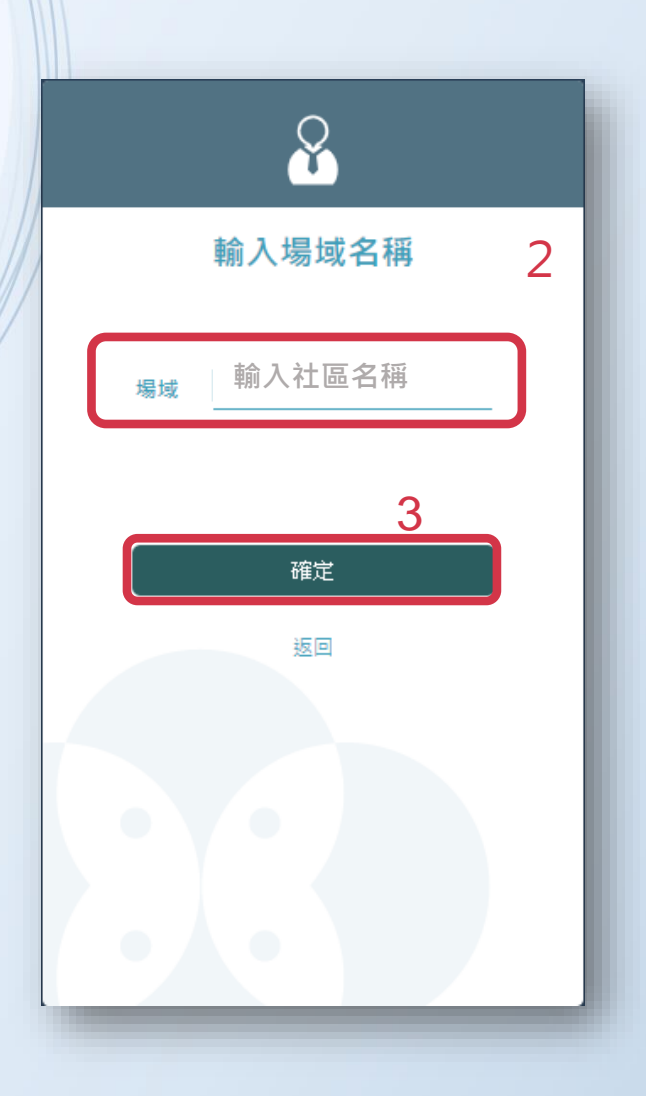

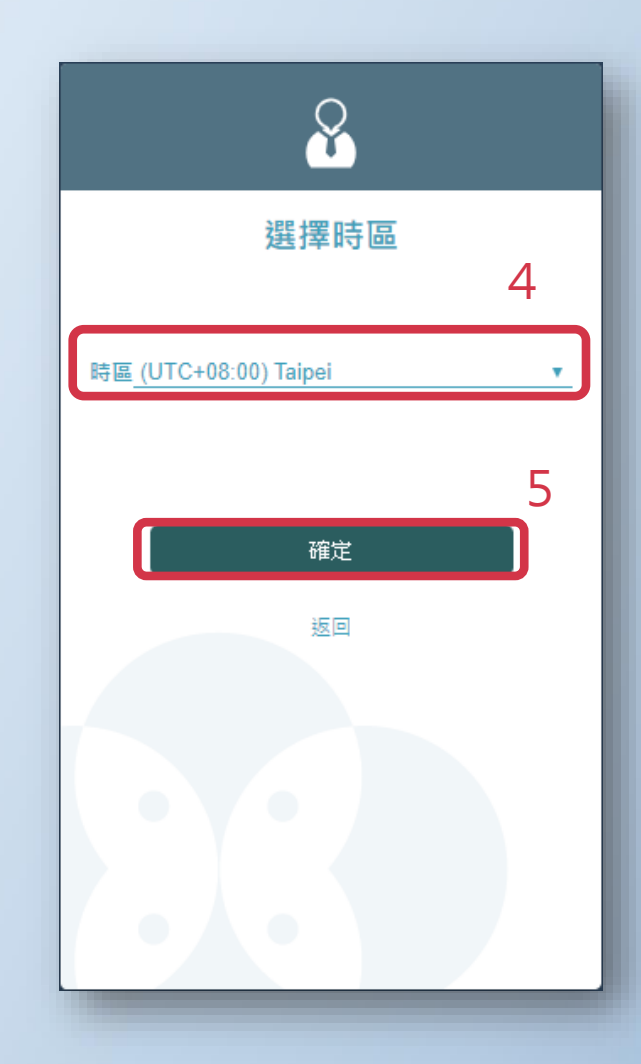

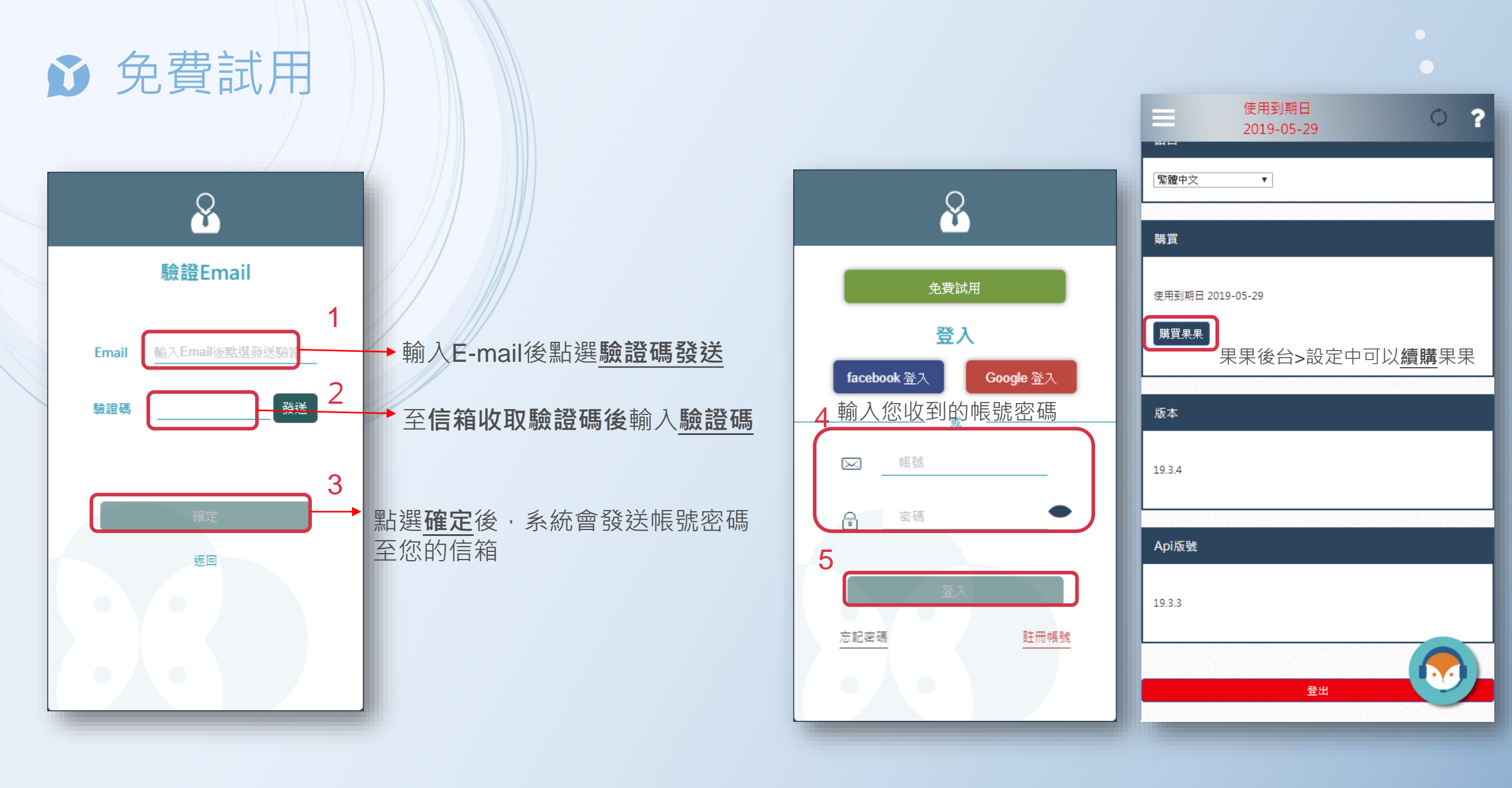

# 

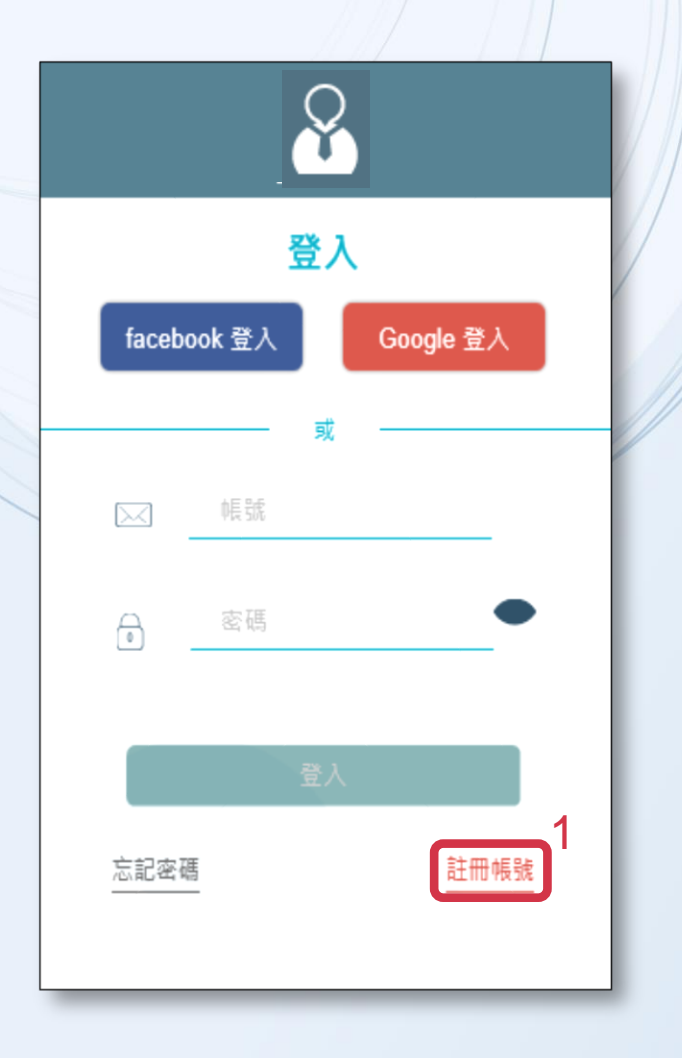

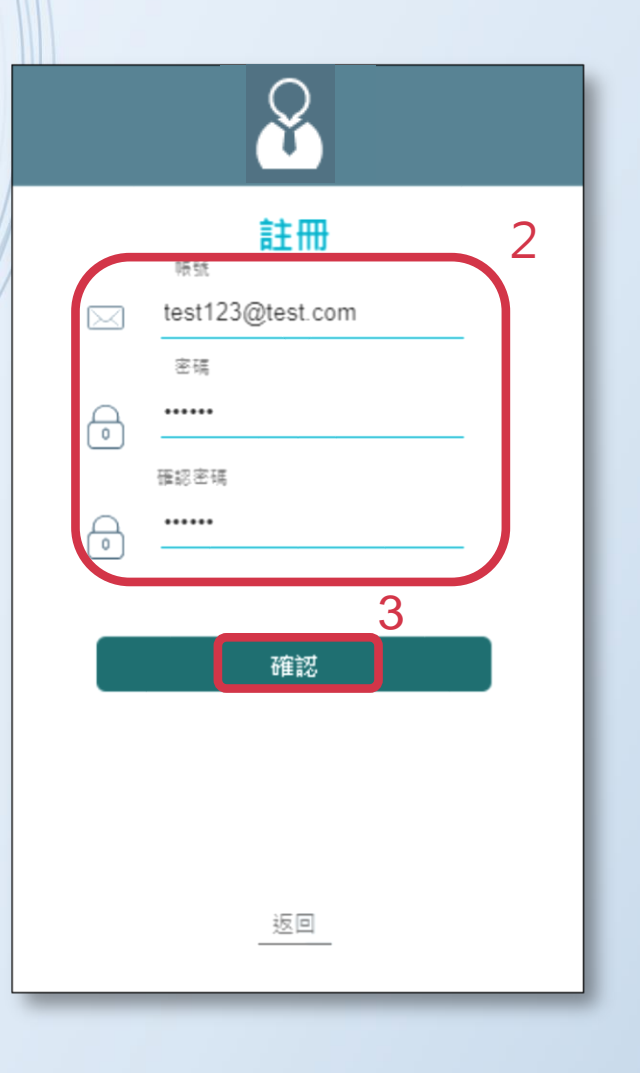

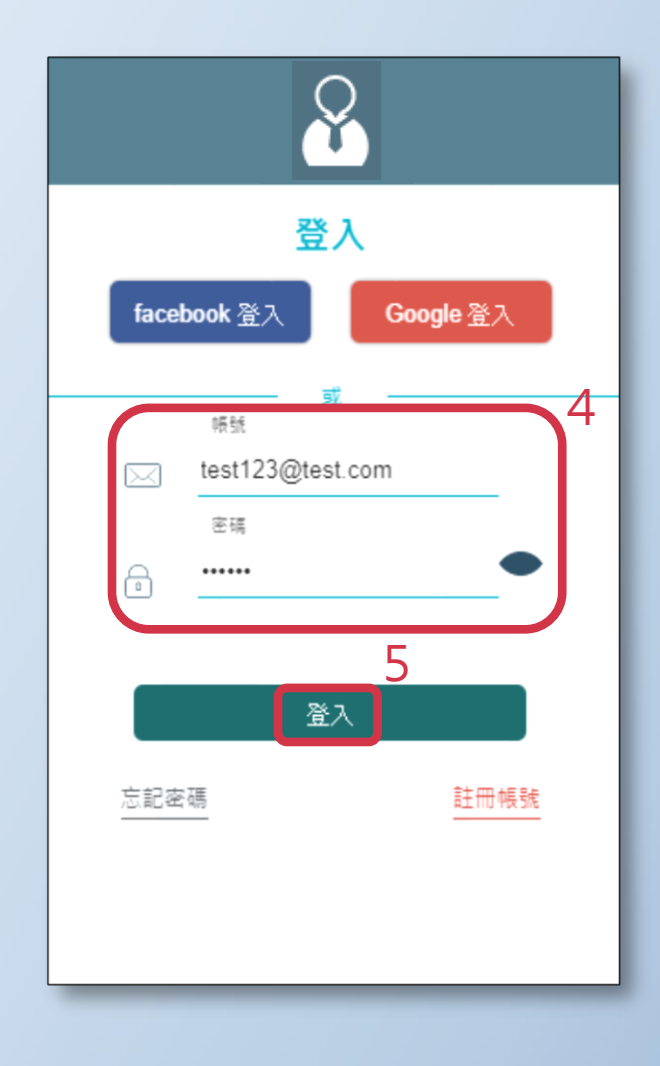

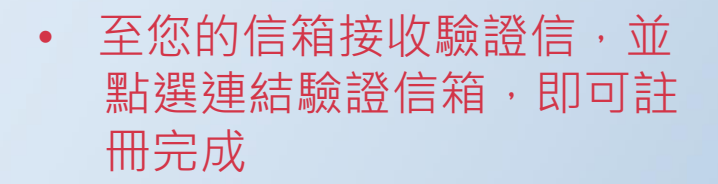

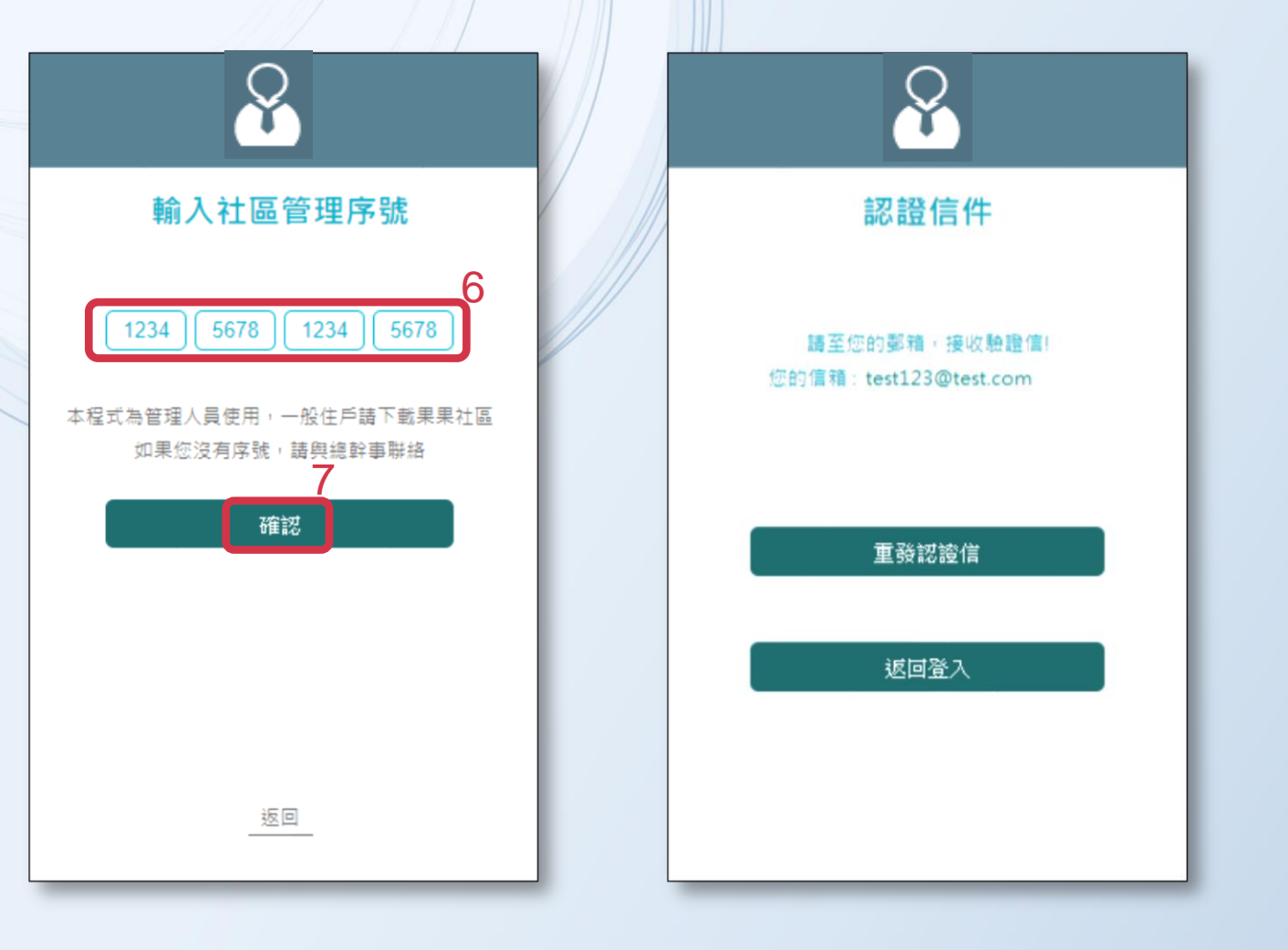

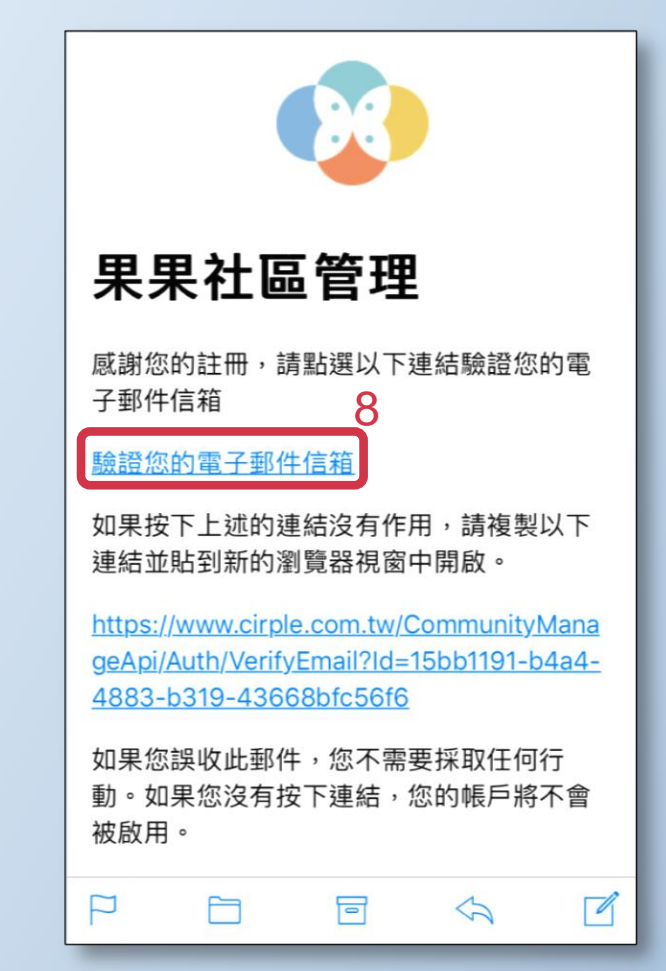

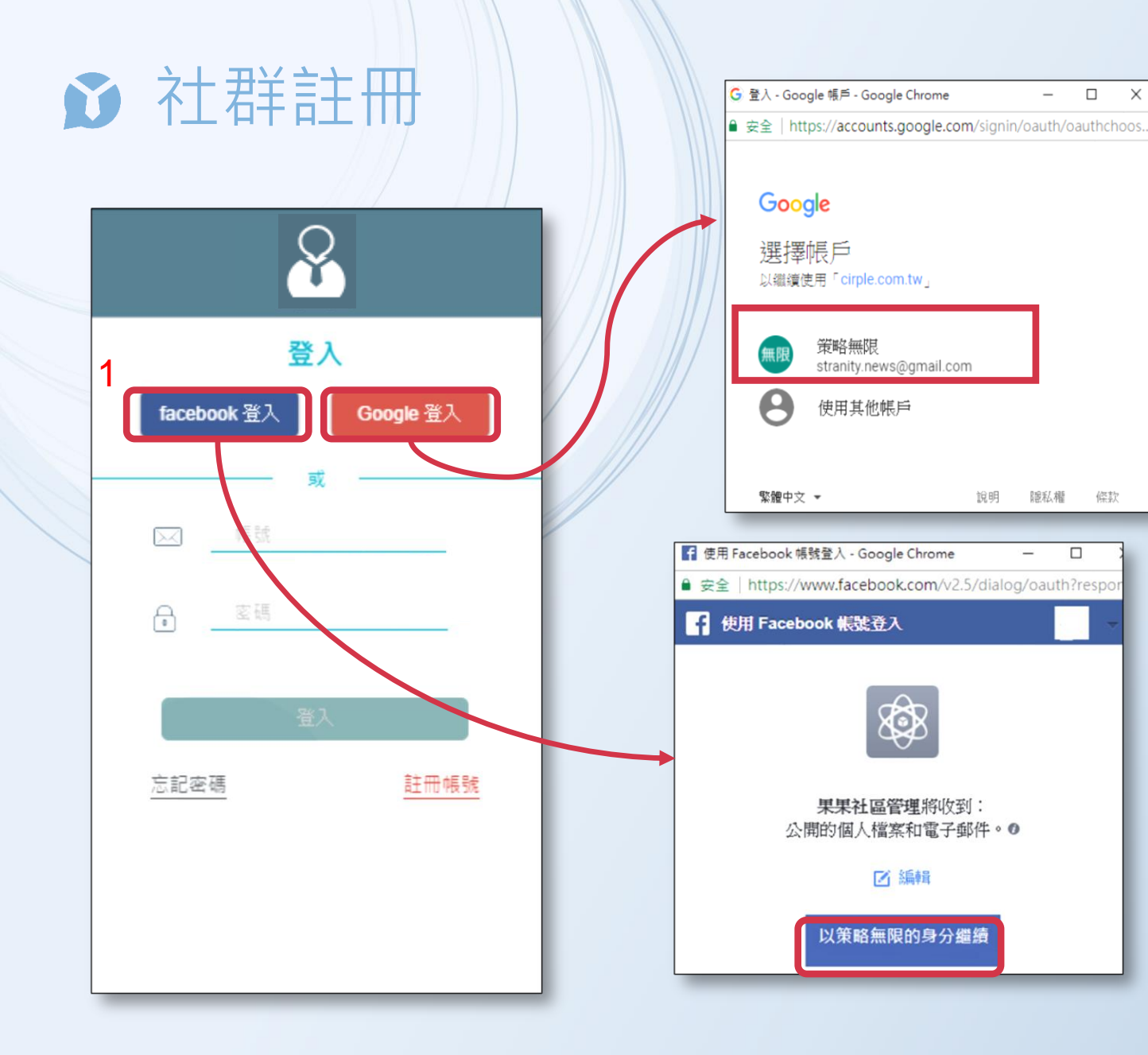

| 8                                         |
|-------------------------------------------|
| 輸入社區管理序號                                  |
| 2<br>1234 5678 1234 5678                  |
| 本程式為管理人員使用,一般住戶請下載果果社區<br>如果您沒有序號,請與總幹事聯絡 |
| 3 確認                                      |
|                                           |
|                                           |
|                                           |
| 返回                                        |
|                                           |

– 🗆 X

說明 隱私權 條款

\_

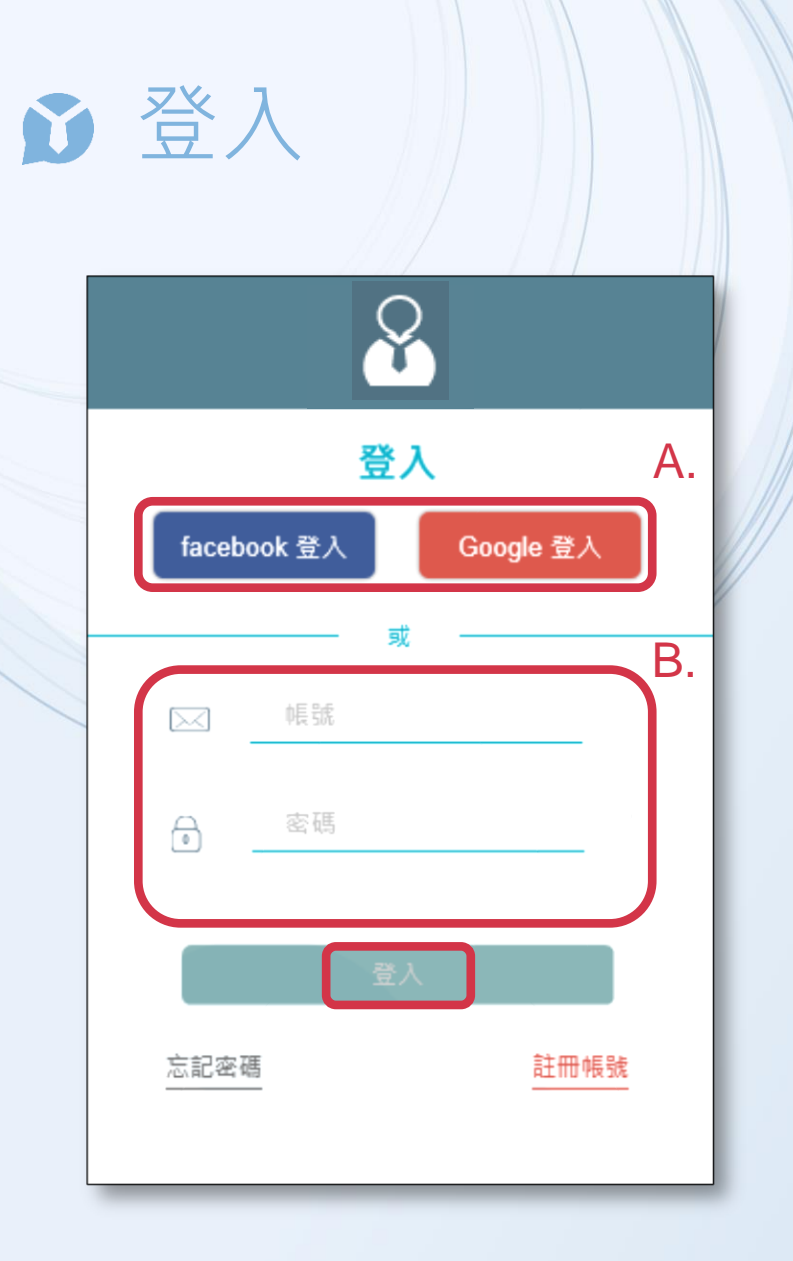

# A.點選已註冊的社群 facebook 登入 或 Google 登入 即可登入。

#### B.若您以 E-mail 註冊,請輸入您的電子郵件及密碼後,按 下方登入即可。

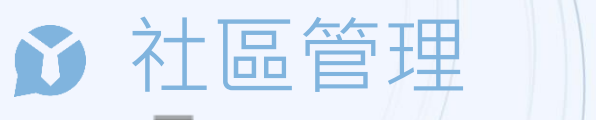

**社區:**主要功能以管理社區與聯絡傳達為主,共分六個子功能

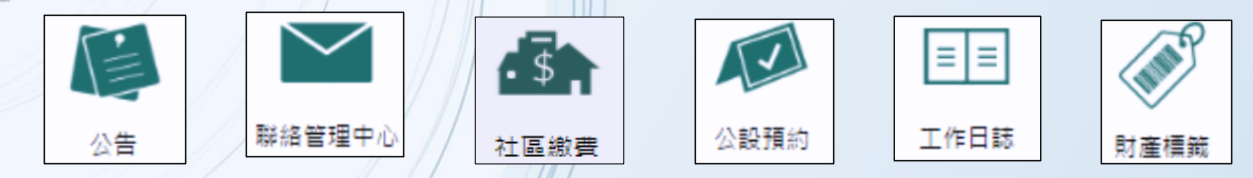

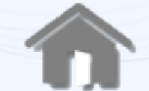

家庭:主要為管理個別住戶之功能為主,共三個子項目

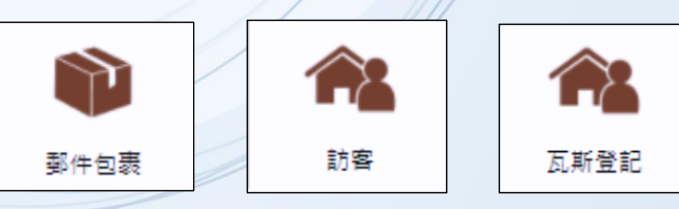

社群:若社區與商店合作可發布至社群中使住戶直接接收優惠資訊

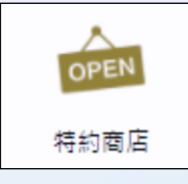

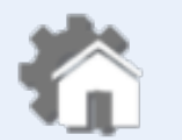

管理:可直接管理社區資訊、查詢住戶序號/帳號、人員巡邏/簽到記錄

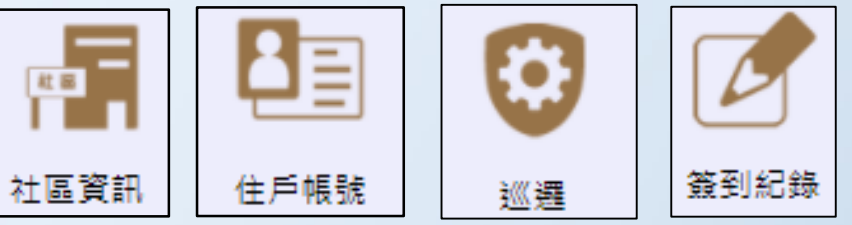

◆ 新增公告:點擊 / 後,再點擊畫面右上角 新增公告 進入新增公告頁面,可省去以往人工紙本紀錄之繁雜 手續,並可避免紙本遺失、查詢不易等問題,新增公告後可立即推播使住戶立即得知社區最新資訊。 新增公告 1. 輸入公告主旨 主旨 社區公約 分類 公告 × 新增類別後需按下 enter 键 2.選擇公告分類(可輸入欲新增之分類後按下 Enter,新 增分類) XXX 工作日誌 分類 瓦斯登記 社區規約 財務狀況 3. 若欲將此筆公告置頂為重要公告,可輸入時效日期 比權位會使本則公告於此期限前於住戶版APP被標示為重要消息,且於時效日期 時效日期 2017-08-1 亦可不輸入 . 立即推播 4.立即推播為領設,若取消勾選則不主動發出推播 内容 H1 H2 H3 H4 H5 H6 P pre 99 B I U S 🔚 🗮 C 🤊 Ø = ± (> 🖾 % 💷 Words: 10 Characters: 769 5. 輸入公告內文 為維護本社區設備與景觀之完美,確保公共安全,促進生活環境品質與敦親睦鄰,特共同簽訂本公 2. 凡本社區住戶均應遵守本公約之規定與本社區所有管理章則及辦法 決議事項 3. 本社區內,不得經營工廠、舞廳、酒家、啤酒屋、指壓按摩、賓館旅社、觀光理髮廳、MTV、KTV視 睹場、電玩店、袖壇、瓦斯煤氣行或其他影響鄰居生: 員會得經予制止或報請有關機關處理 禁宗教團體作為活動之場所(如基督教堂活動、佛教之佛堂法會、道教之神壇 分所有權人(含起造人)如違反住戶管理規約及公裏大廈管理條例時,無異議接 去(依規約)處理,應放棄先訴抗辯權 所有權人(含起造人)對權利之行使如涉及社區公共利益發生爭議時悉依住戶大會決議處理 如無法達成或協調時則依法解決。 凄辩公室部分,建設公司應另涉出入口不得與集合住戶使用同一出入口。 得作為集會場所不得經營當鋪、葬儀社、餐飲業。 司在買賣辦公司需告知買方住戶公約內容。 之住戶,應依政府之規定申報戶籍或臨時戶口,並知會管理委員會或管理服務中/ 出租予從事不正當行業者,以保持本社區之純雅 周之外牆,不得油漆張貼招牌賣告、租售標示或懸掛圖文,亦不得裝設金屬窗架,如需裝設 鐵窗時須依社區統一型式裝設,也不得將陽台推出擴展空間,盆栽植物不得突出陽台外牆 水淋漏行人或國著發生意外傷害。 7. 店舗之市招,不得妨害本社區之整體美觀及行人安全,並須按照建設公司有關廣告招牌 8. 本社區禁止加蓋任何形式之達章建築, 案內裝滿整修, 不得改變建築結構及外觀, 並須遵守本社 區"裝潢施工管理辦法"之有關規定。 任何方式佔用公共區域或設施,以維公眾權益 6.點選後可新增附件供住戶下載觀看 新增附件 選擇檔案 未選擇任何檔案

7.编輯完成後點選儲存即可發布公告

儲存 取消

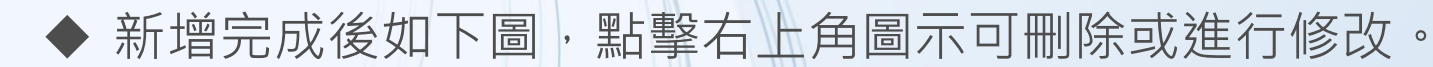

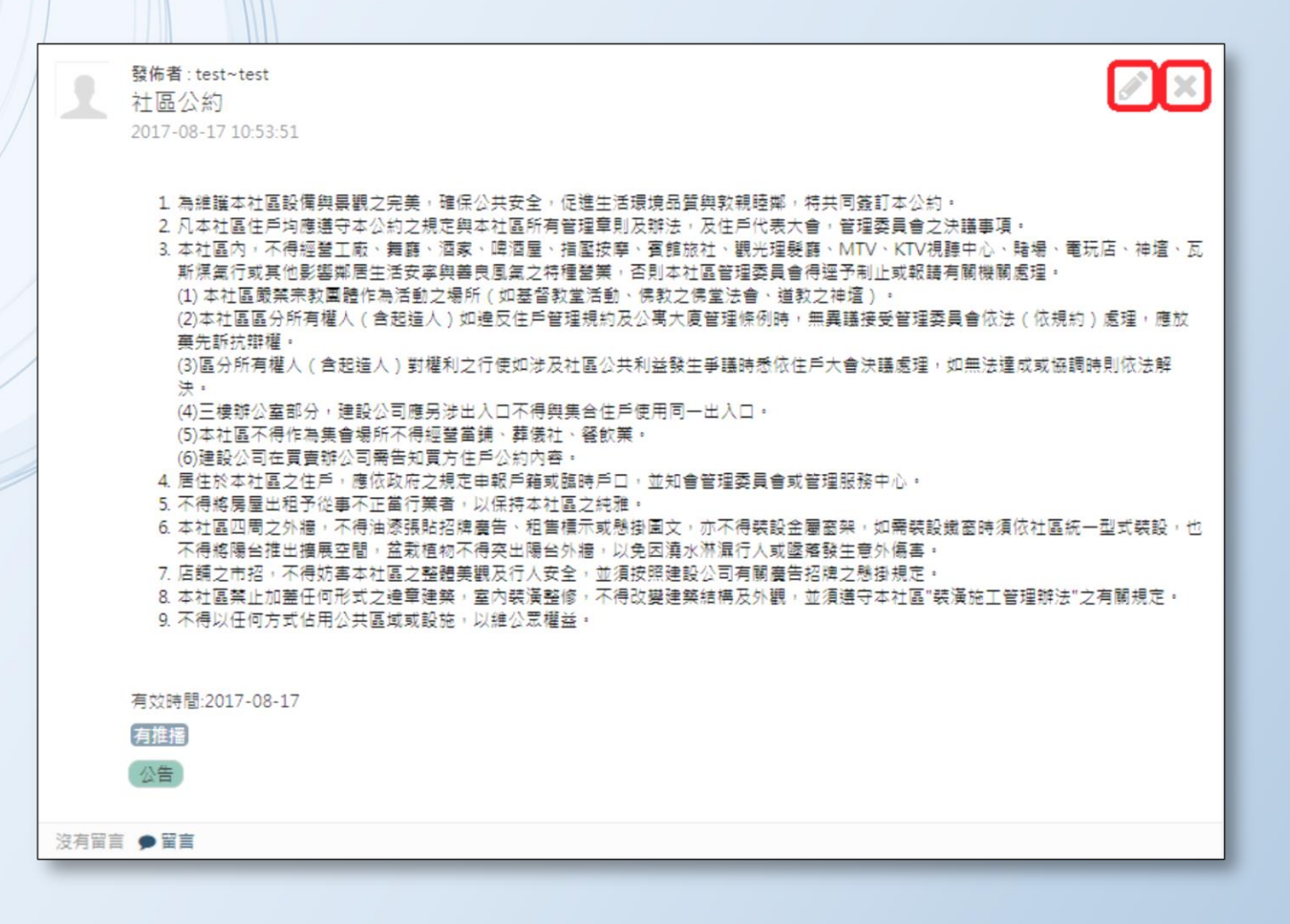

🧪 點擊鉛筆圖示可進入編輯/修改畫面 × 點擊 X 刪除該公告

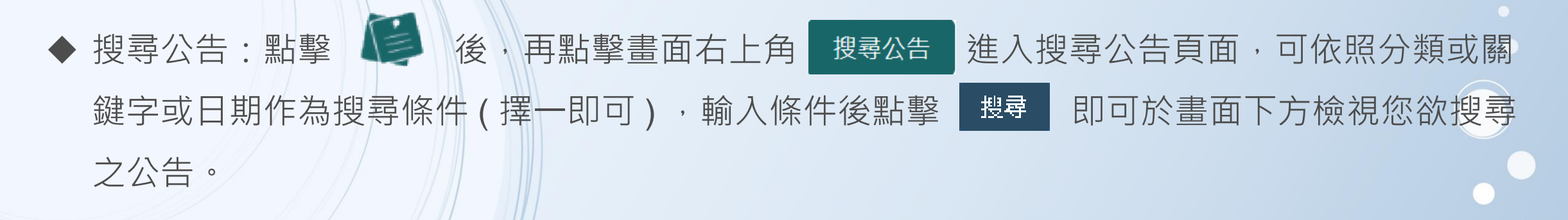

| 搜尋公告           |                         |
|----------------|-------------------------|
| 1<br>分類<br>關鍵字 | 公告★ 社區公約                |
| 時間             | 2017-08-02 ~ 2017-09-01 |
| 2              | 搜尋取消                    |

#### ▶ ◆ 聯絡管理中心

住戶可直接對管理中心發送訊息,屬單向溝通窗口,並可成為有管理權限者之群組對話窗口,點擊右上角 新期聯絡管理中心。可進入編輯畫面,編輯畫面可編輯主旨名稱/訊息內容/新增附件,並可修改/刪除自己的留言。

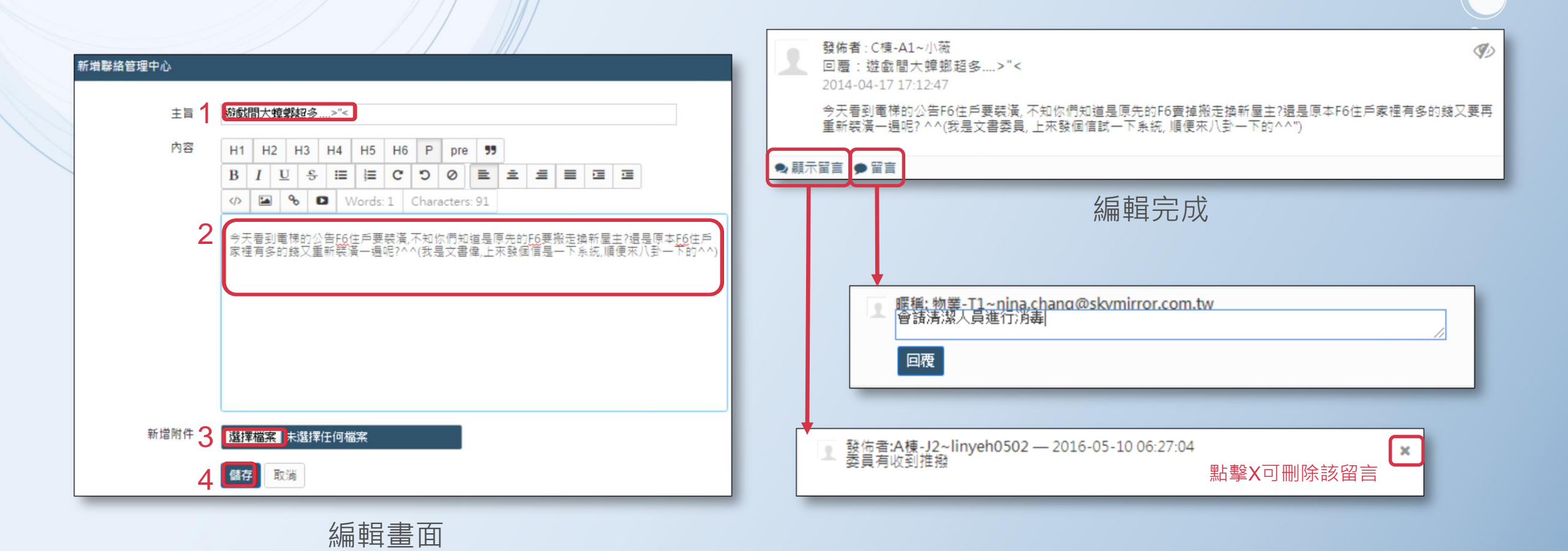

## ▶ ◆ 社區繳費 - 申請管理費代收服務

服務開通後,住戶可透過超商代碼/ATM/信用卡繳交社區費用,取代傳統紙本作業無須再印製紙本繳費 單,系統自動以簡訊通知住戶並自動銷帳,免收現金,便利又安全。

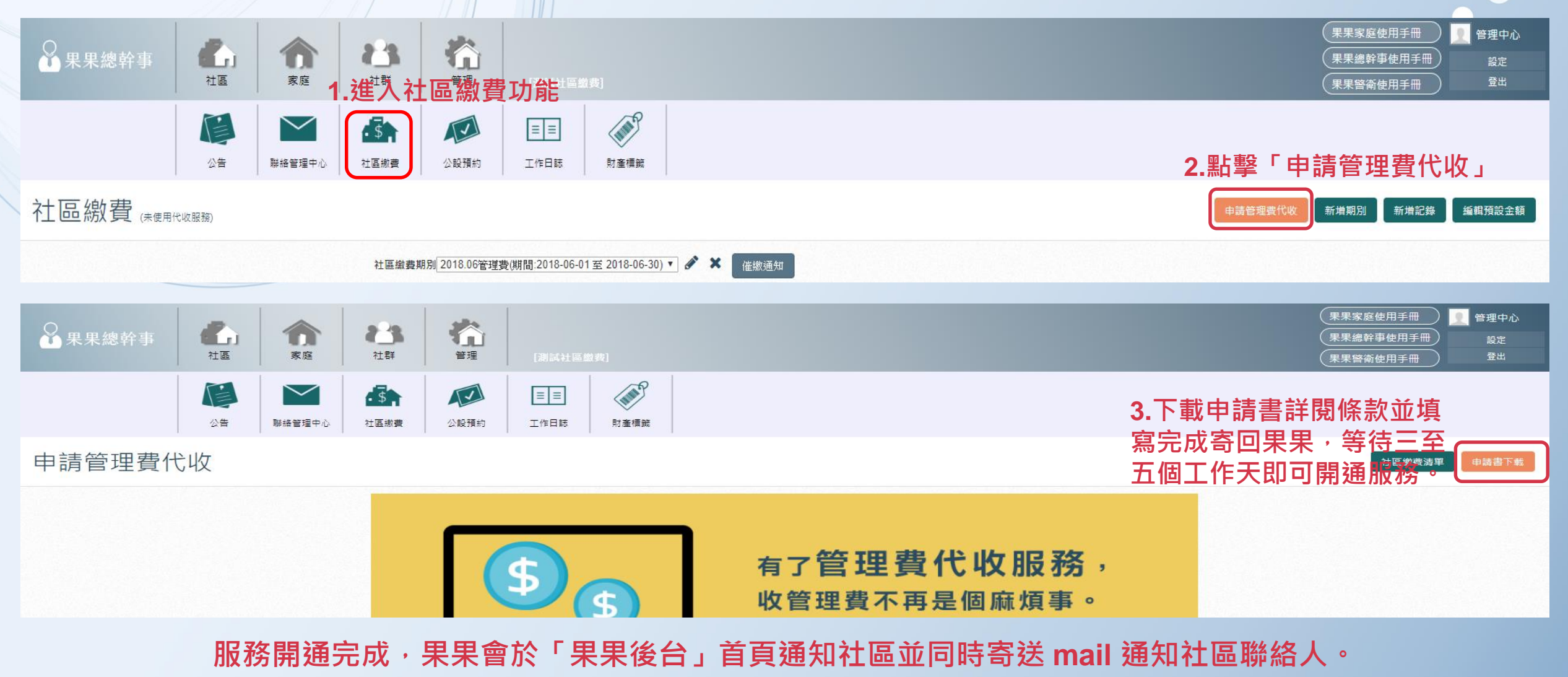

#### ▶ ◆ 社區繳費 – 管理社區繳費分類

社區可自訂多項社區繳費分類:如「管理費」、「車位清潔費」、「車位月租費」等...。

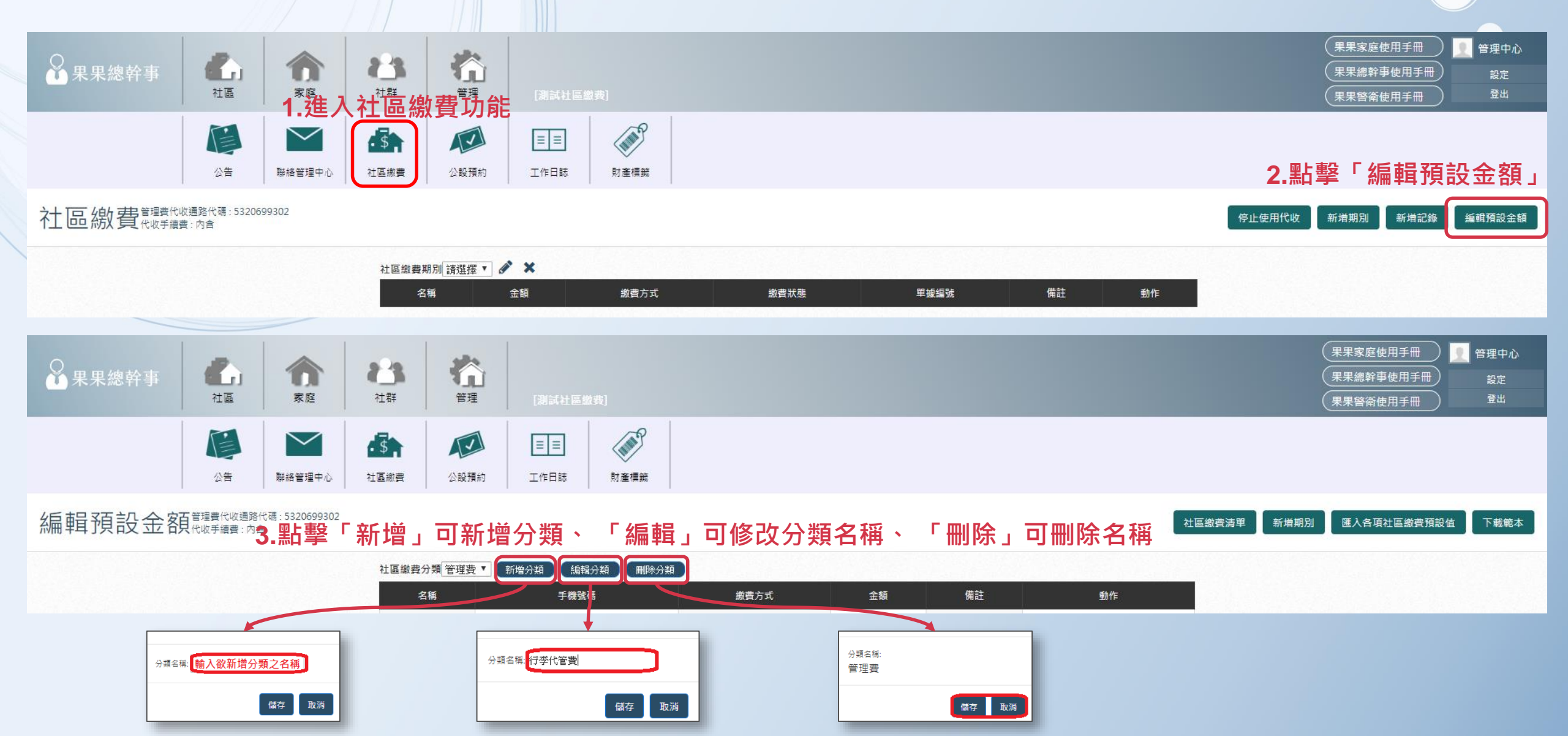

#### ▶ ◆ 社區繳費 – 匯入各項費用預設值

可一次匯入多項&多戶預設金額,無須一戶一戶手動輸入,加快作業速度。

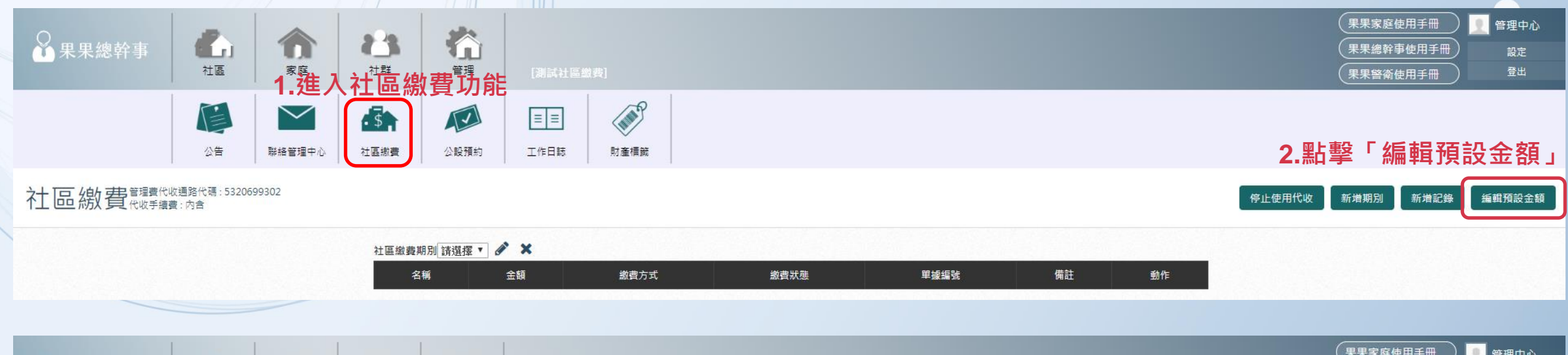

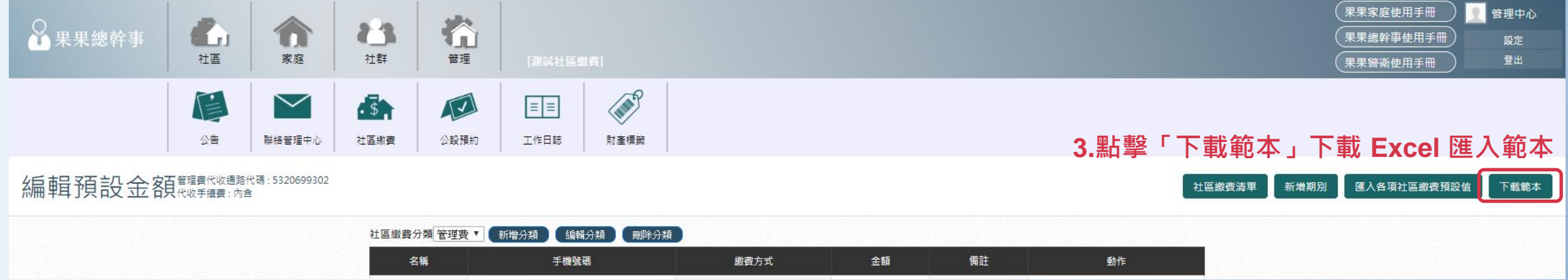

# ▶ ◆ 社區繳費 – 匯入各項費用預設值

可一次匯入多項&多戶預設金額,無須一戶一戶手動輸入,加快作業速度。

|      | А             |          | В       |          | С        |                                          | D          |                                              | Е       |         | F            | G           | Н             | Ι        | J                    | K      | L       | М           | N                      | 0       | Р | Q |
|------|---------------|----------|---------|----------|----------|------------------------------------------|------------|----------------------------------------------|---------|---------|--------------|-------------|---------------|----------|----------------------|--------|---------|-------------|------------------------|---------|---|---|
| 1    | 住戶            | -        |         | -        |          |                                          | 数方式 -      |                                              | 備註      | -       |              |             |               |          |                      |        |         |             |                        |         |   |   |
| 2 A1 |               | 0905     | 5699366 |          |          | 0 We                                     | bATM       | <u>)                                    </u> |         |         |              | 管理費         | <b>涯 λ 箭</b>  | i木的      | 圖位訴                  | 泪切     | 下 · 一   |             |                        |         |   |   |
| 3 A2 | 2             | 0905     | 5699366 |          |          | 0 We                                     | bATM       |                                              |         |         |              | 口江只日        |               | ונאידיי  |                      | HVINH  | · ·     |             |                        |         |   |   |
| 4 A3 | 3             | 0905     | 5699366 |          |          | 0 We                                     | bATM       |                                              |         |         |              | 1 千拗時雄 //   | 以抜い方は         | = 注「答: 冊 | 車441次肥薬              | 2 赤油 古 | 此期份什可   | ミナルクター      | 485 <b>建築 各省</b> 主日 93 | s<br>4n |   |   |
| 5 A4 | ļ.            | 0905     | 5699366 |          |          | 0 We                                     | bATM       | Ц                                            |         |         |              | 工. 于饭的炕腩 () | い頃)・ 泊日       | 调管性      | 實1,41,012,012,013    | 3」而棋為  | 山加剌江江土  | - / 비지 1국 회 | 「「「「「」」                | 코가U     |   |   |
| 5 A5 | 5             | 0905     | 5699366 |          |          | 0 We                                     | bATM       |                                              |         |         |              | 2 繳費方式 ()   | 以埴)・右由        | 書「管理     | <b>婁</b> 代[  1] [ 1] | 8、缴费方  | 式預設為い   | WebATM      |                        |         |   |   |
|      |               |          |         |          |          |                                          |            |                                              |         |         |              | 2. 耐大気/リン(5 | ~~~~~~        | "明白灶     | 9, 1 V1X/JK/J        |        | 小厅桌口又有可 | WED/THM     |                        |         |   |   |
| 8    |               |          | ᄪᇔᄽᆓᇔᇾ  | <u>_</u> |          |                                          | <u> 多史</u> |                                              |         |         |              | 3. 金額 (必填)  | : 請填入該        | 5 戶此書用   | 需繳金額                 |        |         |             |                        |         |   |   |
| 9    | 4.化炽隼         | 业4~1     | 「喇仙判/   | 一百       | 尸怕当      | り應り                                      | 貝科         |                                              |         |         |              |             | · #/3/267 (#/ |          | 110 Max 242 HAX      |        |         |             |                        |         |   |   |
| 10   | — <u>a</u> 未后 | な用き      | 管理費代    |          | 僅可發      | [] [] [] [] [] [] [] [] [] [] [] [] [] [ | 見全(        | cast                                         | 小約者     | 15月     | त्त <u>ी</u> | 4. 備註:可不    | 填寫            |          |                      |        |         |             |                        |         |   |   |
| 11   |               |          |         |          |          |                                          |            |                                              | - / *** | <u></u> |              |             |               |          |                      |        |         |             |                        |         |   |   |
| 12   | <u> </u>      | <u> </u> | 官埋賀代    | 541      | <u> </u> | 至多不                                      | 里綴道        | 置力:                                          | に・沙     | 見訃      | え局Web        |             |               |          |                      |        |         |             |                        |         |   |   |
| 13   |               |          |         |          |          | _                                        |            |                                              |         |         |              |             |               |          |                      |        |         |             |                        |         |   |   |
| 14   |               |          |         |          |          | _                                        |            |                                              |         |         |              |             |               |          |                      |        |         |             |                        |         |   |   |
| 15   |               |          |         |          |          | _                                        |            |                                              |         |         |              |             |               |          |                      |        |         |             |                        |         |   |   |
| 16   |               |          |         |          |          | _                                        |            |                                              |         |         |              |             |               |          |                      |        |         |             |                        |         |   |   |
| 17   |               |          |         |          |          | _                                        |            |                                              |         |         |              |             |               |          |                      |        |         |             |                        |         |   |   |
| 18   |               |          |         |          |          |                                          |            |                                              |         |         |              |             |               |          |                      |        |         |             |                        |         |   |   |
| 19   |               |          |         |          |          |                                          |            |                                              |         |         |              |             |               |          |                      |        |         |             |                        |         |   |   |

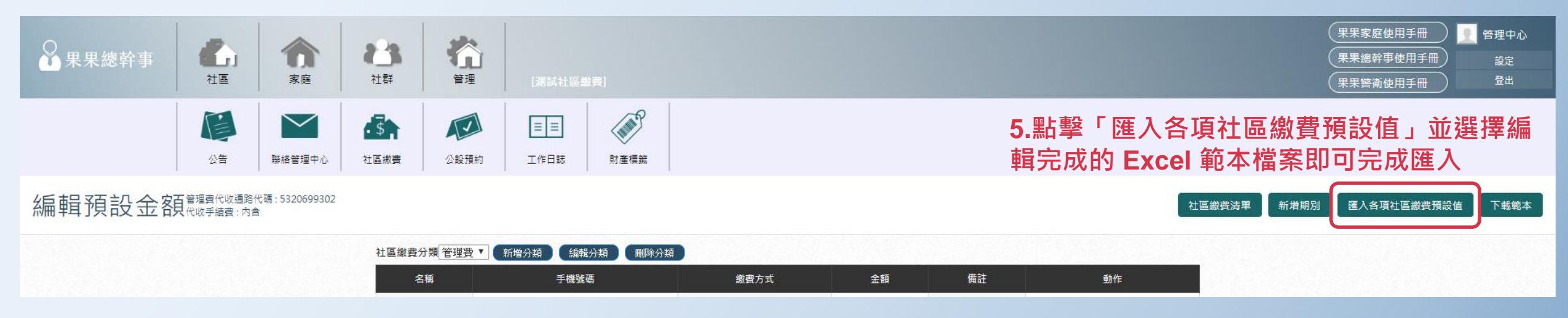

•

#### ▶ ◆ 社區繳費 – 修改住戶預設金額 可針對單戶的預設金額、繳費方式、手機號碼做單筆修改。 (果果家庭使用手冊 管理中心 偷 🖁 果果總幹事 23 $\hat{\mathbf{n}}$ 果果總幹事使用手冊 設定 社區 1. 進入社區繳費閉能 登出 果果警衛使用手冊 (IN) \$ Ē V ≡≡ 2.點擊「編輯預設金額」 公告 聯絡管理中心 社區繳費 公設預約 工作日誌 財產標籤 社區線費管理費代收通路代碼: 5320699302 停止使用代收 新增期別 新増記錄 編輯預設金額 社區繳費期別 請選擇 🔻 💉 🗙 名稱 金額 繳費方式 繳費狀態 單據編號 備註 動作 果果家庭使用手册 管理中心 榆 ♀ 果果總幹事 n 13 果果總幹事使用手冊 社區 家庭 社群 管理 登出 果果警衛使用手冊

編輯預設金額管理費代收通路代碼: 5320699302

| areas - |               |                | 0.932          | 100000 |              |
|---------|---------------|----------------|----------------|--------|--------------|
| 名稱      | 手機號碼          | <u>繳</u> 費方式   | 金額             | 備註     | 動作           |
| 1-01F   | 3.點擊2355筆」修   | <b>妀單戶</b> 手機號 | 碼ः診繳費          | 方式、金   | 額 <b>∕ ×</b> |
| 1-02F   | 0934567890    | 7-11           | 3000           |        | # ×          |
| 1-03F   | 0901234567 4. | 點擊「袟」刪除        | ;單 <b>严</b> 繳費 | 費方式及會  | 金額◢ਂ≍        |
| 1-04F   | 0923456789    | 現金             | 3000           |        | ø ×          |
| 41-05F  | 0987654321    | WebATM         | 3000           |        | A            |

社區繳費清單

新增期別

匯入各項社區繳費預設值

下載範本

### ▶ ◆ 社區繳費 – 新增繳費期別

可針對單一繳費分類新增該分類之繳費期別,該繳費分類所有應繳住戶清單會自動條列。

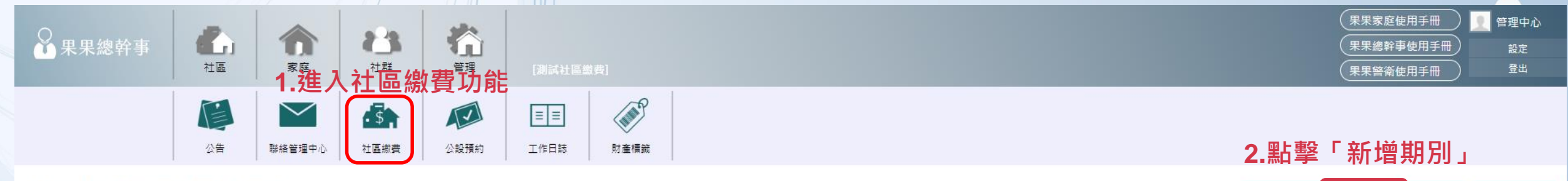

#### 社區繳費管理費代收通路代碼: 5320699302

社區繳費期別 請選擇 🔻 💉 🗙

| E 18x 34 /41/13 8/1/25/14 |                                     |      |      |      |    |                          |
|---------------------------|-------------------------------------|------|------|------|----|--------------------------|
| 名稱                        | 金額                                  | 繳費方式 | 繳費狀態 | 單據編號 | 備註 | 動作                       |
|                           | Real Property and the second second |      |      |      |    | States and the states of |

新增期別 新増記錄

停止使用代收

編輯預設金額

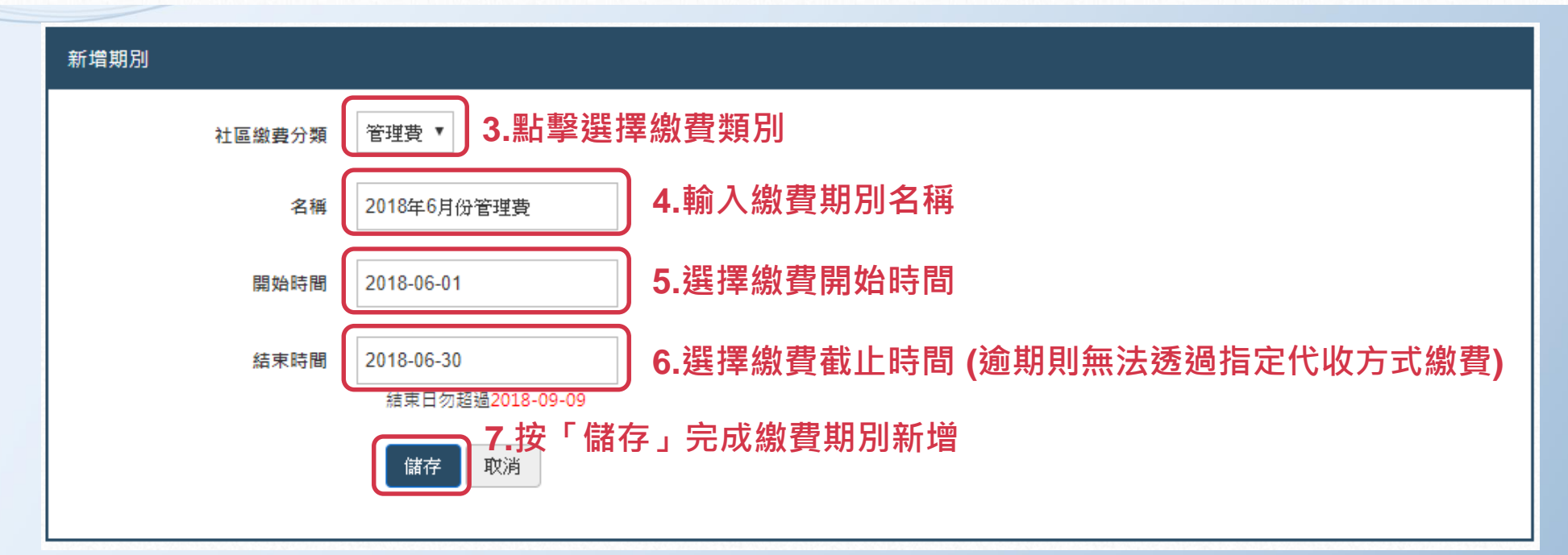

# ▶ ◆ 社區繳費 – 修改/刪除繳費期別

可針對單一期別修改名稱、開始日期、結束日期或刪除單一期別資料。

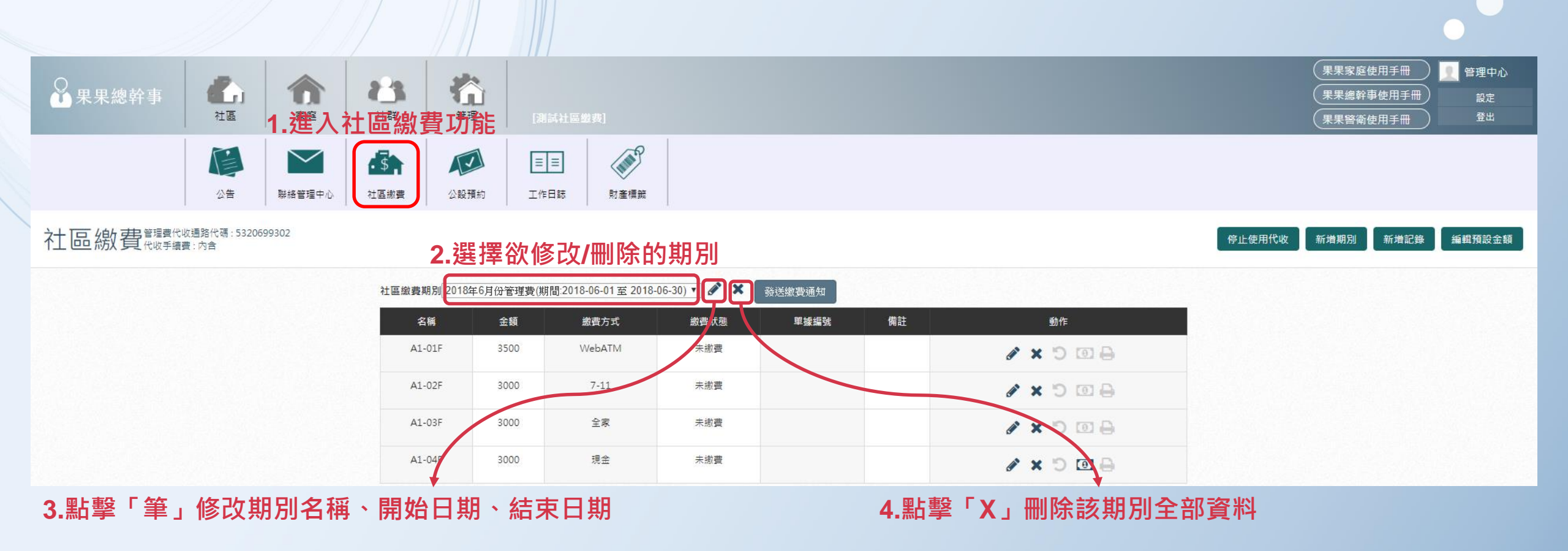

#### ▶ ◆ 社區繳費 – 發送繳費通知

系統自動以推播或簡訊方式通知該期別須繳費之所有住戶。

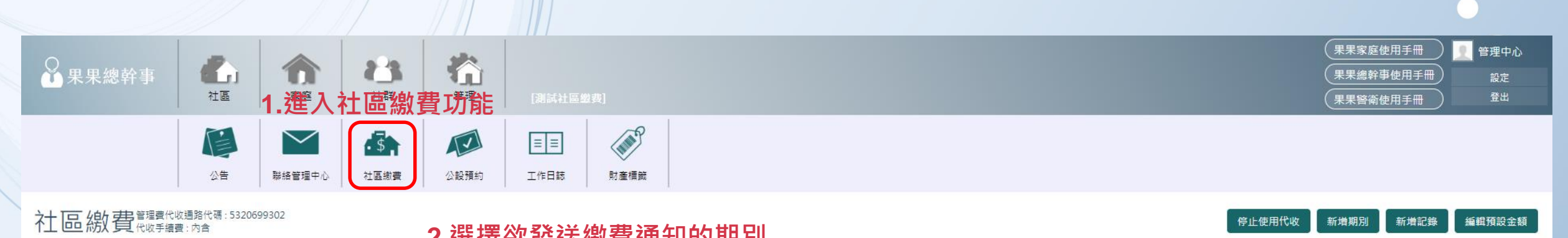

| <b>麦期別</b> 2018 | 年6月份管理費(期 |        |      |                  |    |           |
|-----------------|-----------|--------|------|------------------|----|-----------|
| 名稱              | 金額        | 繳費方式   | 繳費狀態 | <sup>旦</sup> 揻編號 | 備註 | 動作        |
| A1-01F          | 3500      | WebATM | 未撤費  |                  |    | a x o 🖬 🗟 |
| A1-02F          | 3000      | 7-11   | 未繳費  |                  |    | € X ℃ A & |
| A1-03F          | 3000      | 全家     | 未繳費  | ~                |    |           |
| A1-04F          | 3000      | 現金     | 未繳費  |                  |    | 🖉 🗙 🕤 🔟 🖨 |

3.點擊「發送繳費通知」住戶才會收到繳費通知 (重要!!) a.現金繳費方式,系統會發送 App 推播通知住戶 b.其餘代收繳費方式,系統會發送手機簡訊通知住戶

## ▶ ◆ 社區繳費 – 發送催繳通知

系統自動以推播方式通知該期別未繳費之所有住戶。

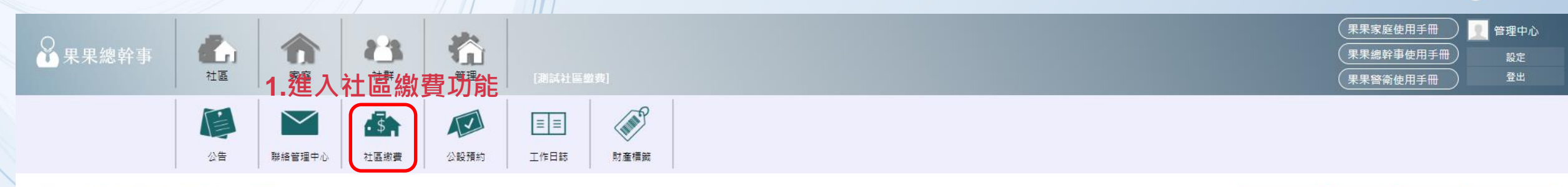

#### 社區繳費管理費代收通路代碼: 5320699302

|        | 小选注 1 次 5     | 安心性航池                 | 321073      | 初刀 | ניו  |    |  |
|--------|---------------|-----------------------|-------------|----|------|----|--|
| 社區繳費期別 | 2018年6月份管理費(期 | 期間:2018-06-01 至 2018- | -06-30) 🔻 🖋 | ×  | 催繳通知 |    |  |
| 名稱     | 金額            | 繳費方式                  | 繳費狀         | U. | 單握編號 | 備註 |  |

○ ) 把 1 架 公为 2 送 注 / 出 4 的 ) 吊 / □ 6 / 1 田 □ □

動作 A1-01F 3500 WebATM 未繳費 AXD 00 A1-02F 3000 7-11 未繳費 AOCXS 全家 未繳費 A1-03F 3000 AXD 0A A1-04F 3000 現金 未繳費 🖋 🗙 🖱 回 🖨 編輯預設金額

停止使用代收

新增期別

新増記錄

#### 3.點擊「催繳通知」系統自動針對該期別所有未繳費的住戶發送 App 推播通知

#### ▶ ◆ 社區繳費 – 新增單筆收費紀錄

若單一住戶某一期別之繳費金額、繳費方式、手機號碼錯誤,可針對某一期別新增該戶單筆收費紀錄。

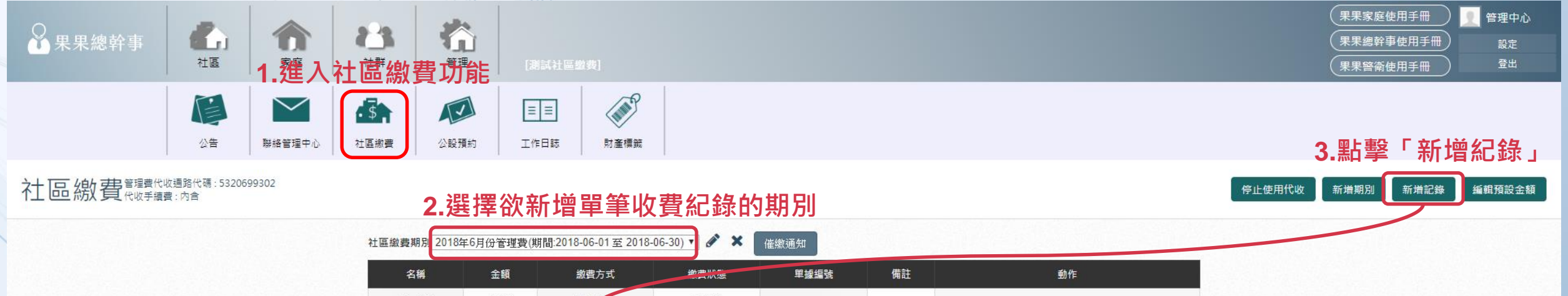

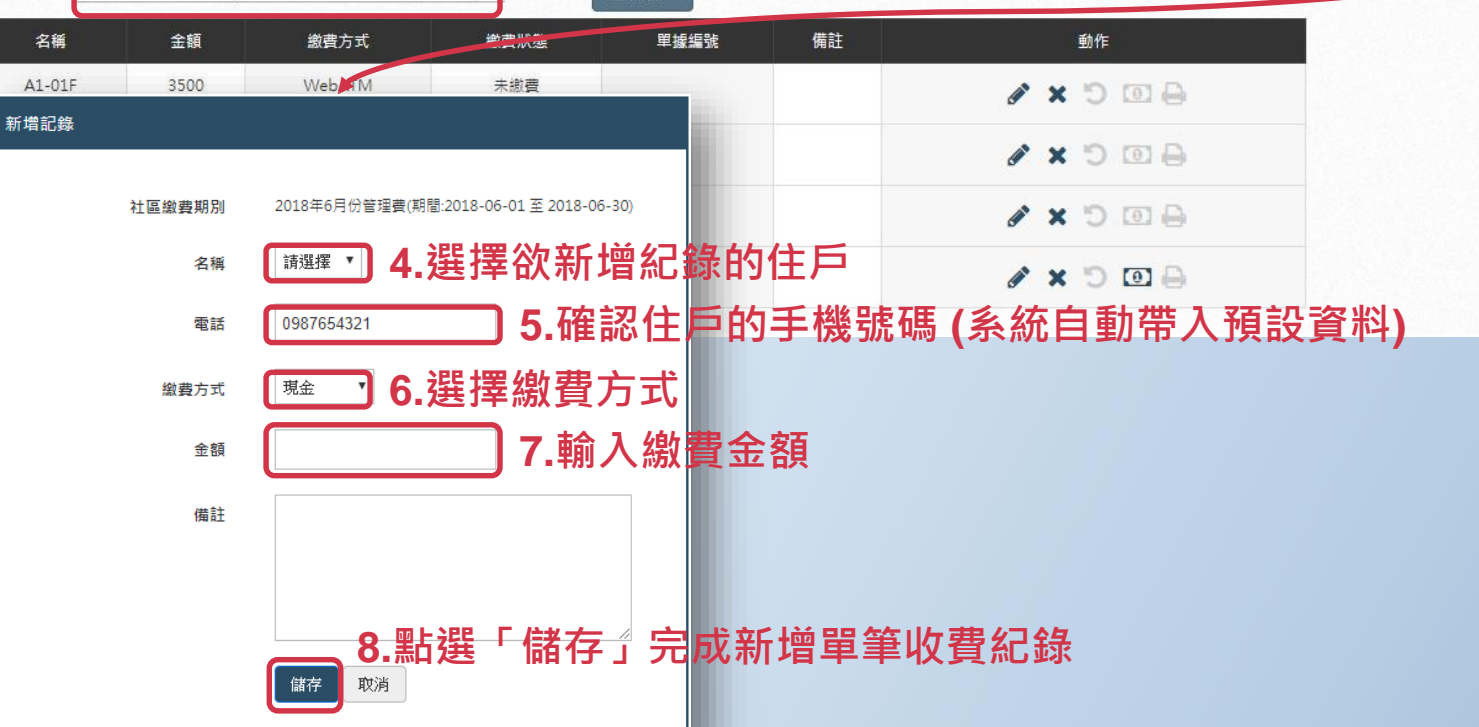

#### ▶ ◆ 社區繳費 – 現金繳費銷帳 現金繳費之住戶,可透過系統手動銷帳並自動同步至住戶手機「果果」App。 果果家庭使用手册 管理中心 ♀ 果果總幹事 6 榆 23 果果總幹事使用手冊 設定 1. 建入社 區 繳 費 功能 社區 登出 果果警衛使用手冊 (III) \$ V $\sim$ ≡≡ 公告 聯絡管理中心 社區繳費 公設預約 工作日誌 財產標籤 社區線費管理費代收通路代碼: 5320699302 編輯預設金額 停止使用代收 新增期別 新増記錄 2.選擇欲銷帳的期別 社區繳費期別 2018年6月份管理費(期間:2018-06-01 至 2018-06-30) 🗸 🖋 🗙 催繳通知 備註 名稱 金額 繳費方式 繳費狀態 單據編號 動作 A1-01F 3500 WebATM 未繳費 ADDA A1-02F 3000 7-11 未繳費 AXDOA ✓ × 3.點擊「鈔票」後按下「儲存」完成銷帳 A1-03F 3000 全家 未繳費 A1-04F 3000 現金 未繳費 🖋 🗙 🗇 回 🖯

#### ▶ ◆ 社區繳費 – 列印現金繳費收據

#### 現金繳費之住戶,可透過系統自動列印繳費收據,免去手寫紙本收據,快速又方便。

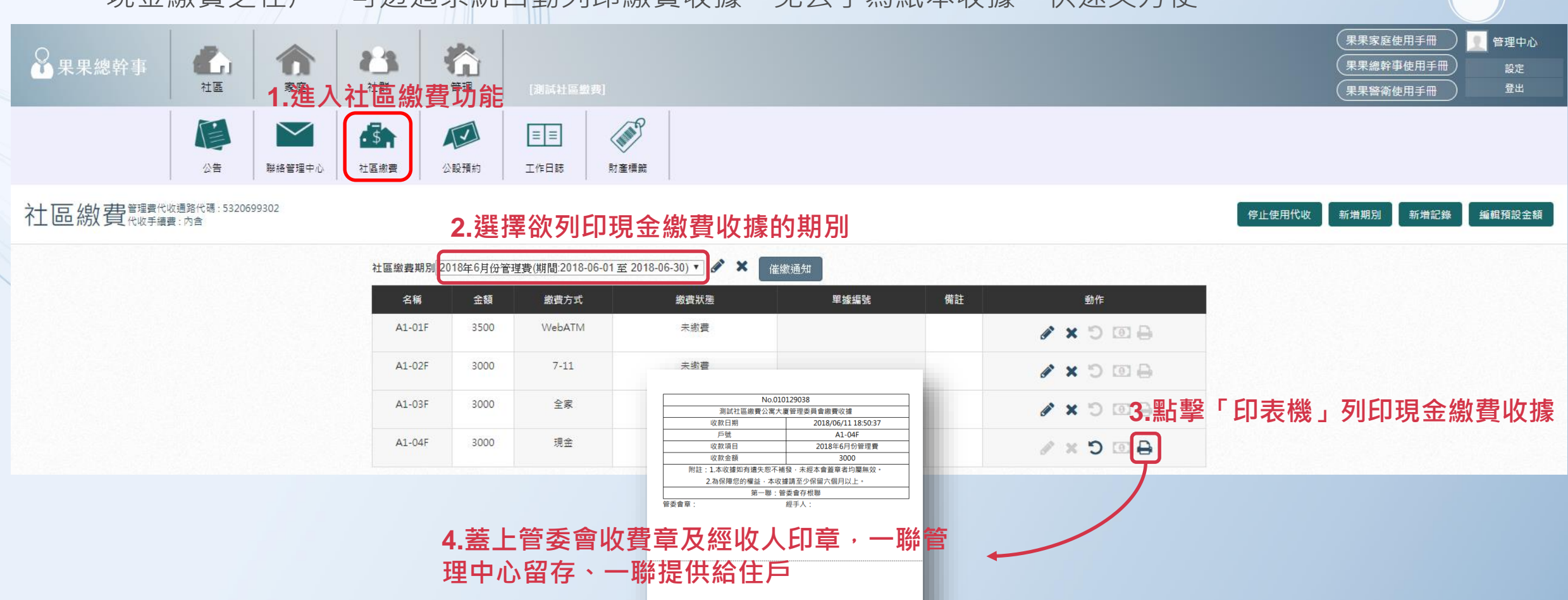

| No.010129038        |       |                     |  |  |  |  |  |
|---------------------|-------|---------------------|--|--|--|--|--|
| 測試社區繳費公寓大廈管理委員會繳費收據 |       |                     |  |  |  |  |  |
| 收款日期                |       | 2018/06/11 18:50:37 |  |  |  |  |  |
| 戶號                  |       | A1-04F              |  |  |  |  |  |
| 收款項目                |       | 2018年6月份管理費         |  |  |  |  |  |
| 收款金額                |       | 3000                |  |  |  |  |  |
| 附註:1.本收據如有          | 遺失恕不補 | 發·未經本會蓋章者均屬無效。      |  |  |  |  |  |
| 2.為保障您的構            | 益・本收損 | 뢇請至少保留六個月以上・        |  |  |  |  |  |
|                     | 第二聯:住 | 主戶收執聯               |  |  |  |  |  |
| 管委會章:               |       | 經手人:                |  |  |  |  |  |
|                     |       |                     |  |  |  |  |  |

# ▶ ◆ 社區繳費 – 退費

住戶欲辦理退費,可透過系統手動退費(由社區自行退費給住戶)並自動同步至住戶手機「果果」App。

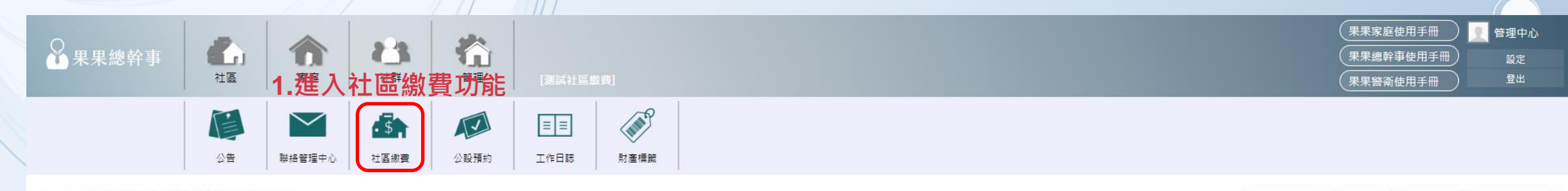

社區繳費管理費代收通路代碼:5320699302

2.選擇欲退費的期別

停止使用代收 新增期別 新增記錄 編輯預設金額

| 名稱     | 金額   | 繳費方式   | 繳費狀態          | 單扳編號         | 備註 | 動作        |          |
|--------|------|--------|---------------|--------------|----|-----------|----------|
| A1-01F | 3500 | WebATM | 未繳費           |              |    | 🖨 🖸 C 🗙 💊 |          |
| A1-02F | 3000 | 7-11   | 未繳費           |              |    |           |          |
| A1-03F | 3000 | 全家     | 未繳費           |              |    |           | 「汨弗」协知   |
| A1-04F | 3000 | 現金     | 繳費於2018-06-11 | 收據:010129038 |    | 5. 却孚     | 「返貢」 女 竝 |

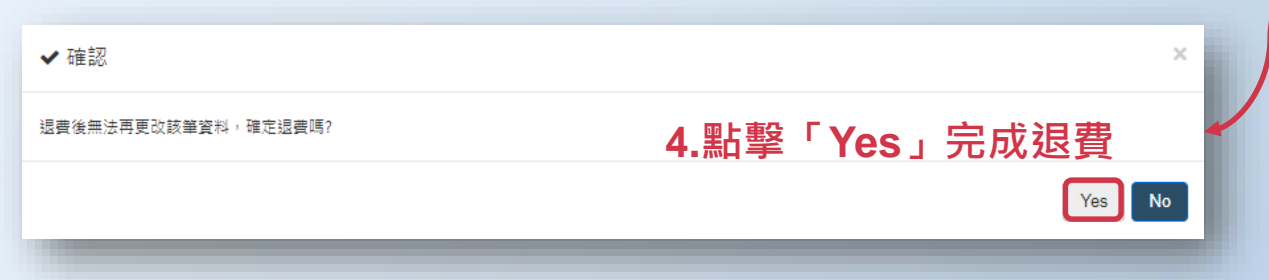

# ▶ ◆ 社區繳費 – 列印退費單據

#### 住戶辦理退費後,可透過系統自動列印退費單據,免去手寫紙本單據,快速又方便。

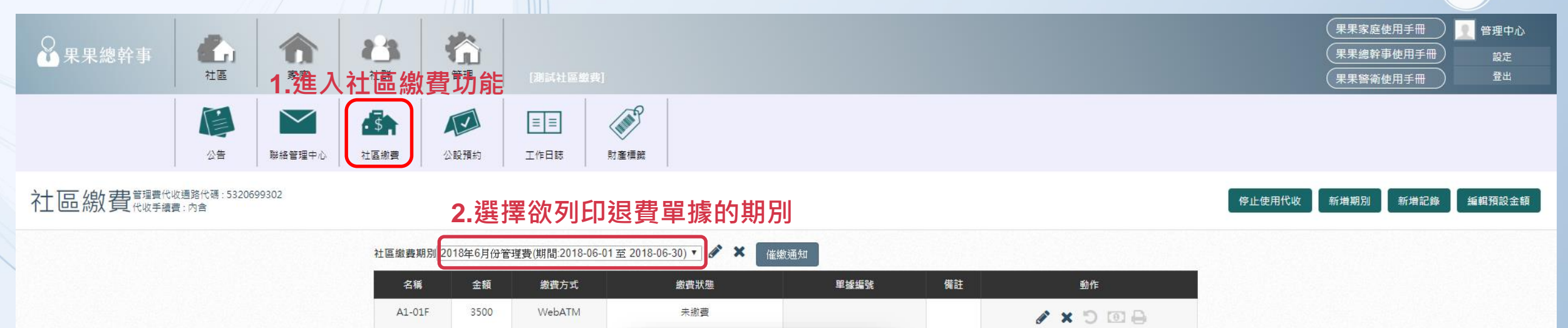

8 × 9 0 8

AXDOA

✓ × ⊃ 3.點擊「印表機」列印退費收據

#### No 180629038 A1-02F 3000 7-11 測試社區繳費公寓大廈管理委員會退費單據 退費日期 2018/06/11 19:10:33 戶號 A1-04F A1-03F 3000 全家 退費項目 2018年6月份管理費 扣除手續費後應退金額 2990 註:1.本單據如有遺失恕不補發·未經本會蓋章者均屬無效 3000 現金 A1-04F 上列退費金額已扣除管委會負擔之手續費及第三方支付平台費用 ·7-11 ibon 手續費每筆 25 元・ · 全家 FamiPort 手續費每筆 20 元。 ·信用卡手續費為繳款金額 x 2%。 ·第三方支付平台費用每筆10元· 3.為保障您的權益·本收據請至少保留六個月以上 第一聯:管委會存根聯

管委會章

4.蓋上管委會收費章及經收人印章,一聯管 理中心留存、一<u>聯提供給。這一。</u> 週期11日的一個

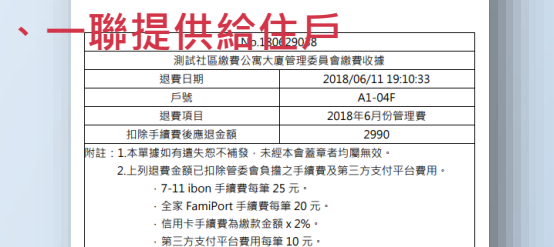

3.為保障您的權益·本收據請至少保留六個月以上。 第二聯:住戶收執聯 會章: 經手人:

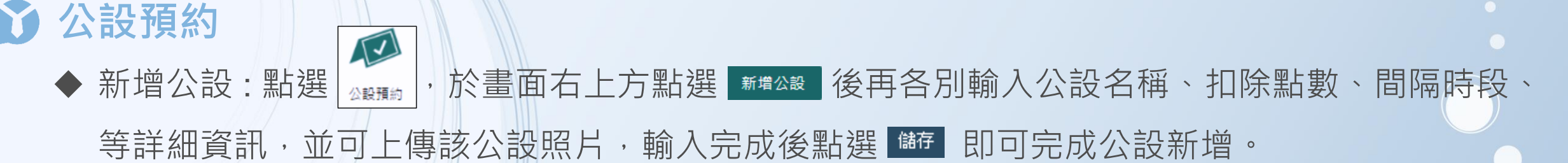

M

| 新增公設           |                                                                                                    | 新増公設           |                                                                                                    |
|----------------|----------------------------------------------------------------------------------------------------|----------------|----------------------------------------------------------------------------------------------------|
| 公設名稱           |                                                                                                    | 公設名稱           | 健身房                                                                                                 |
| 扣除點數           |                                                                                                    | 扣除點數           | 10                                                                                                  |
| 間隔時段           | 每次 ▼                                                                                                    | 間隔時段           | 每次 ▼                                                                                                |
| 取消限制           | 不限制 ▼                                                                                                    | 取消限制           | 不限制 ▼                                                                                               |
| 開放時間           | 00:00 • - 24:00 • +                                                                                                    | 開放時間           | 00:00 ▼ - 24:00 ▼ +                                                                                 |
| 公設狀態           | 開放                                                                                                    | 公設狀態           | 開放▼                                                                                                 |
| 公休週期<br>使用點數類別 | ■星期一 ■星期二 ■星期三 ■星期四 ■星期五 ■星期六 ■星期日<br>預設 ▼                                                                                                    | 公休週期<br>使用點數類別 | ●星期一 ●星期二 ■星期三 ■星期四 ■星期五 ■星期六 ■星期日<br>預設 ▼                                                          |
| 數量限制           |                                                                                                    | 數量限制           |                                                                                                    |
| 公設管理辦法         | H1 H2 H3 H4 H5 H6 P pre <b>99</b>                                                                                                    | 公設管理辦法         | H1 H2 H3 H4 H5 H6 P pre <b>99</b>                                                                   |
|                | BIUS $\blacksquare$ $\blacksquare$ CO $\blacksquare$ $\doteq$ $\equiv$ $\blacksquare$ $\blacksquare$ $\checkmark$ $\blacksquare$ $\heartsuit$ $\blacksquare$ $\blacksquare$ $\blacksquare$ $\blacksquare$ $\blacksquare$ $\blacksquare$ $\blacksquare$ $\blacksquare$ $\blacksquare$ $\checkmark$ $\blacksquare$ $\heartsuit$ Words: 0Characters: 0 |                | B       I       U       S       III       III       IIII       IIIIIIIIIIIIIIIIIIIIIIIIIIIIIIIIIIII |
|                |                                                                                                    |                | 1.不可攜帶外食                                                                                            |
|                |                                                                                                    |                | 2.請著運動服裝、運動鞋                                                                                        |
|                |                                                                                                    |                |                                                                                                    |
|                | 儲存取消                                                                                                    |                | 儲存取消                                                                                                |
| 圖片             | 選擇檔案 未選擇任何檔案                                                                                                    | 国片             | 選擇檔案 健身房.png                                                                                        |

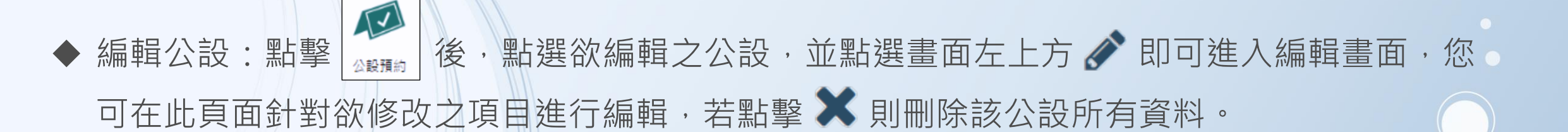

| _                 |              |              |       |    |    |    |             |             |    |  |  |
|-------------------|--------------|--------------|-------|----|----|----|-------------|-------------|----|--|--|
| N                 | ×            |              |       |    |    |    |             | 時間          | 數量 |  |  |
| 健                 | 身质           | 冕            |       |    |    |    |             | 00:00~00:30 | 6  |  |  |
| The second second |              |              |       |    |    |    |             | 00:30~01:00 | 6  |  |  |
|                   |              |              |       |    |    |    | 01:00~01:30 | 6           |    |  |  |
| 1/每<br>使月         | ₽灾<br>目點數類   |              | 表點    | 敗  |    |    |             | 01:30~02:00 | 6  |  |  |
| 取消開放              | 修限制:         | 6小時<br>00:00 | ~ 24: | 00 |    |    |             | 02:00~02:30 | 6  |  |  |
| 公割<br>公休          | と狀態:<br>、週期: | 開放無          |       |    |    |    |             | 02:30~03:00 | 6  |  |  |
| 預約                | 最大調          | 数量:6         |       |    |    |    |             | 03:00~03:30 | 6  |  |  |
|                   | <            | 9月 2017      |       |    |    |    |             | 03:30~04:00 | 6  |  |  |
|                   | B            | _            |       | Ξ. | 四  | Ē  | 六           |             |    |  |  |
|                   | 27           | 28           | 29    | 30 | 31 | 01 | 02          | 04:00~04:30 | 6  |  |  |
|                   | 03           | 04           | 05    | 06 | 07 | 08 | 09          | 04:30~05:00 | 6  |  |  |
|                   | 10           | 11           | 12    | 13 | 14 | 15 | 16          | 05:00~05:30 | 6  |  |  |
|                   | 17           | 18           | 18    | 19 | 20 | 21 | 22          | 23          |    |  |  |
|                   | 24           | 25           | 26    | 27 | 28 | 29 | 30          | 05:30~06:00 | 6  |  |  |
|                   | 01           | 02           | 03    | 04 | 05 | 06 | 07          | 06:00~06:30 | 6  |  |  |
|                   | _            |              |       |    | _  |    | _           | 06-2007-00  | 6  |  |  |

| 編輯公設   |                                                       |  |  |  |  |  |  |  |  |
|--------|-------------------------------------------------------|--|--|--|--|--|--|--|--|
| 公設名稱   | 健身房                                                   |  |  |  |  |  |  |  |  |
| 扣除點數   | 1                                                     |  |  |  |  |  |  |  |  |
| 間隔時段   | 每次 ▼                                                  |  |  |  |  |  |  |  |  |
| 取消限制   | 6 小時 ▼                                                |  |  |  |  |  |  |  |  |
| 開放時間   | 00:00 • - 24:00 • +                                   |  |  |  |  |  |  |  |  |
| 公設狀態   | 開放 ▼                                                  |  |  |  |  |  |  |  |  |
| 公休週期   | ■星期一■星期二■星期三■星期四■星期五■星期六■星期日                          |  |  |  |  |  |  |  |  |
| 使用點數類別 | 基本點數 ▼                                                |  |  |  |  |  |  |  |  |
| 數量限制   | 6                                                     |  |  |  |  |  |  |  |  |
| 公設管理辦法 | H1 H2 H3 H4 H5 H6 P pre 55                            |  |  |  |  |  |  |  |  |
|        | $\begin{array}{c ccccccccccccccccccccccccccccccccccc$ |  |  |  |  |  |  |  |  |
|        | A Solution Words: 0 Characters: 0                     |  |  |  |  |  |  |  |  |
|        |                                                       |  |  |  |  |  |  |  |  |
| 圖片     | 選擇檔案 未選擇任何檔案                                          |  |  |  |  |  |  |  |  |
| 圖片     | ■ 健身房.jpg                                             |  |  |  |  |  |  |  |  |
| =/1    | 移除                                                    |  |  |  |  |  |  |  |  |
|        | 儲存 取消                                                 |  |  |  |  |  |  |  |  |

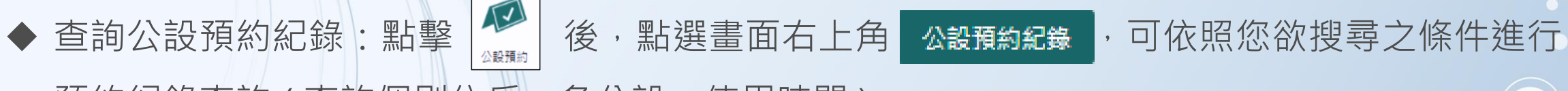

預約紀錄查詢(查詢個別住戶、各公設、使用時間)。

| 搜尋預約紀錄 |                           |
|--------|---------------------------|
| 戶名     | C棟-A1 ▼                   |
| 公設名稱   | ▼                         |
| 狀態     | ▼ 稍全                      |
| 時間     | 2016-09-11 ~ 2017-09-11   |
|        | 搜尋                        |
| 選扎     | 睪欲查詢之條件後再點擊 <sup>搜尋</sup> |

| 公設名稱 | 戶名    | 開始時間                       | 結束時間                       | 預約數量 | 狀態 | 取消紀錄 | 預約/排隊 | 備註 |
|------|-------|----------------------------|----------------------------|------|----|------|-------|----|
| 運動酒吧 | C棟-A1 | 2017-<br>04-10<br>16:00:00 | 2017-<br>04-10<br>16:30:00 | 1    | 儲存 | ×    | 預約    |    |
| 桌球桌  | C棟-A1 | 2016-<br>12-06<br>19:00:00 | 2016-<br>12-06<br>20:00:00 | 1    | 取選 |      | 預約    |    |
| 咖啡吧  | C棟-A1 | 2016-<br>09-30<br>04:00:00 | 2016-<br>09-30<br>05:00:00 | 12   | 儲存 | ×    | 預約    |    |
|      |       |                            |                            | 1    |    |      |       |    |

搜尋結果示意圖

◆ 查詢公設點數紀錄:點擊畫面右上方 公設點數紀錄 可進入以下紀錄畫面。

| 戶名 <mark>物業-D1 •</mark> |       |                            |           |           |    |
|-------------------------|-------|----------------------------|-----------|-----------|----|
| 公設名稱                    | 戶名    | 時間                         | 變動點數/基本點數 | 變動點數/儲值點數 | 備註 |
| KTV 歡唱室                 | 物業-D1 | 2016-<br>05-10<br>15:32:27 | +60/110   | 0/20      |    |
| KTV 歡唱室                 | 物業-D1 | 2016-<br>05-10<br>15:32:18 | -60/50    | 0/20      |    |
| KTV 歡唱室                 | 物業-D1 | 2016-<br>04-24<br>18:32:52 | +20/110   | 0/20      |    |
| KTV 歡唱室                 | 物業-D1 | 2016-<br>04-24<br>18:32:32 | -20/90    | 0/20      |    |
| KTV 歡唱室                 | 物業-D1 | 2016-<br>04-01<br>11:00:10 | +20/110   | 0/20      |    |
| KTV 歡唱室                 | 物葉-D1 | 2016-<br>04-01<br>10:59:41 | -20/90    | 0/20      |    |
| 來賓停車位 (日)(維修中)          | 物葉-D1 | 2016-<br>03-30<br>03:03:29 | -20/110   | 0/20      |    |
| KTV 歡唱室                 | 物葉-D1 | 2015-<br>10-30<br>17:38:50 | -40/130   | 0/20      |    |
| KTV 歡唱室                 | 物業-D1 | 2015-<br>10-23<br>11:36:02 | +40/170   | 0/20      |    |
| KTV 歡唱室                 | 物葉-D1 | 2015-<br>10-23<br>11:35:56 | -40/130   | 0/20      |    |

◆ 匯入各戶公設點數:點擊 後,點選畫面右上角 說定點數 ,進入畫面後再點選 ™範例 ,請將各戶預 設費用按照範例填入並存檔(存檔時請勿更改Excel檔案名稱),並點選畫面右上方 國入公設點數 ,選擇方才存 檔之檔案即可匯入各住戶之預設點數值。

| 貼  | ▶ X 剪下<br>□ iii 複製 →<br>上<br>✓ 複製格式 | Calibri<br>B I <u>U</u> • | • 11 • A <sup>*</sup> A <sup>*</sup><br><sup>(</sup> )• <u>A</u> •   ⊕ž• | = = <b>_</b> ≫. | 副目前換列     通用格式     ▼       目時欄置中     \$ ▼ % , \$ \$ \$ \$ \$ \$ \$ \$ \$ \$ \$ \$ \$ \$ \$ \$ \$ \$ | 一般     中等     好     壞       含式化格式化為<br>維+、表格、     連結的儲     備註     說明文字     輸入 |
|----|-------------------------------------|---------------------------|--------------------------------------------------------------------------|-----------------|----------------------------------------------------------------------------------------------------|-------------------------------------------------------------------------------|
|    | 剪貼簿 🕠                               | 字型                        | F2                                                                       | 對齊方式            | 「」「」「」「」「」「」「」「」「」「」「」「」「」」「」」「」」「」」「」」                                                             | 樣式                                                                            |
| G  | 14 🝷 :                              | $\times \checkmark f_x$   |                                                                          |                 |                                                                                                    |                                                                               |
|    | А                                   | В                         | С                                                                        | D               | E                                                                                                   | F                                                                             |
| 1  | 戶別                                  | 預設點數                      | 基本點數                                                                     | 儲值點數            | 重置時間(月)不重置填0                                                                                        | 住戶:請至網頁點選『下載住戶清單』並將資料複製貼上於本欄。(必填)                                             |
| 2  | A001                                | 200                       | 300                                                                      |                 | 1                                                                                                   | L                                                                             |
| 3  | A002                                | 200                       |                                                                          | 345             | C                                                                                                   | 預設點數:請填入每次重置要自動發給該戶的點數(不累積)                                                   |
| 4  | A003                                |                           | 200                                                                      |                 | 6                                                                                                   | 5                                                                             |
| 5  | A004                                | 100                       |                                                                          |                 | C                                                                                                   | 基本點數:請填入要馬上發給該戶的點數                                                            |
| 6  | A005                                |                           |                                                                          | 345             | C                                                                                                   |                                                                               |
| 7  | A006                                |                           | 500                                                                      |                 | 12                                                                                                  | 2儲值點數:住戶自行花錢儲值的點數,若無則無須填入                                                     |
| 8  | A007                                |                           |                                                                          | 5               | C                                                                                                   |                                                                               |
| 9  | A008                                | 100                       |                                                                          |                 | C                                                                                                   | ■重置時間(月)數字請填寫下列之一(0、1、2、3、6、12)                                               |
| 10 | A009                                |                           |                                                                          |                 | C                                                                                                   | 填入「0」:不重置點數                                                                   |
| 11 | A010                                |                           |                                                                          | 435             | C                                                                                                   | 填入「1」:每個月 1 號重置點數                                                             |
| 12 | A011                                | 100                       |                                                                          |                 | 6                                                                                                   | 填入「2」:每年1/1、3/1、5/1、7/1、9/1、11/1 重置點數                                         |
| 13 | A012                                |                           | 3434                                                                     |                 |                                                                                                    | 填入「3」:每年1/1、4/1、7/1、10/1 重置點數                                                 |
| 14 | A013                                |                           |                                                                          |                 |                                                                                                    | 填入「6」:每年1/1、7/1 重置點數                                                          |
| 15 | A014                                | 100                       |                                                                          |                 | 1                                                                                                   | 山頃入「12」:毎年1/1 重置點數                                                            |

匯入範本範例

◆ 設定住戶點數:點擊 畫面右上方 設定點數 後進入以下畫面,並點選鉛筆圖示可在進入編輯頁面。

| 戶名    | 預設點數 | 基本點數 | 儲值點數 | 重製時間 | 動作       |
|-------|------|------|------|------|----------|
| C棟-A1 | 150  | 70   | 70   | 三個月  |          |
| C棟-A2 | 50   | 50   | 0    | 一個月  | <b>A</b> |
| 社區主委  | 50   | 50   | 0    | 一個月  | <b>A</b> |
| 物業-B1 | 50   | 50   | 0    | 不重置  | <b>A</b> |
| 物業-J1 | 50   | 50   | 0    | 一個月  | <b>A</b> |
| 物業-T1 | 80   | 0    | 70   | 不重置  | <b>A</b> |

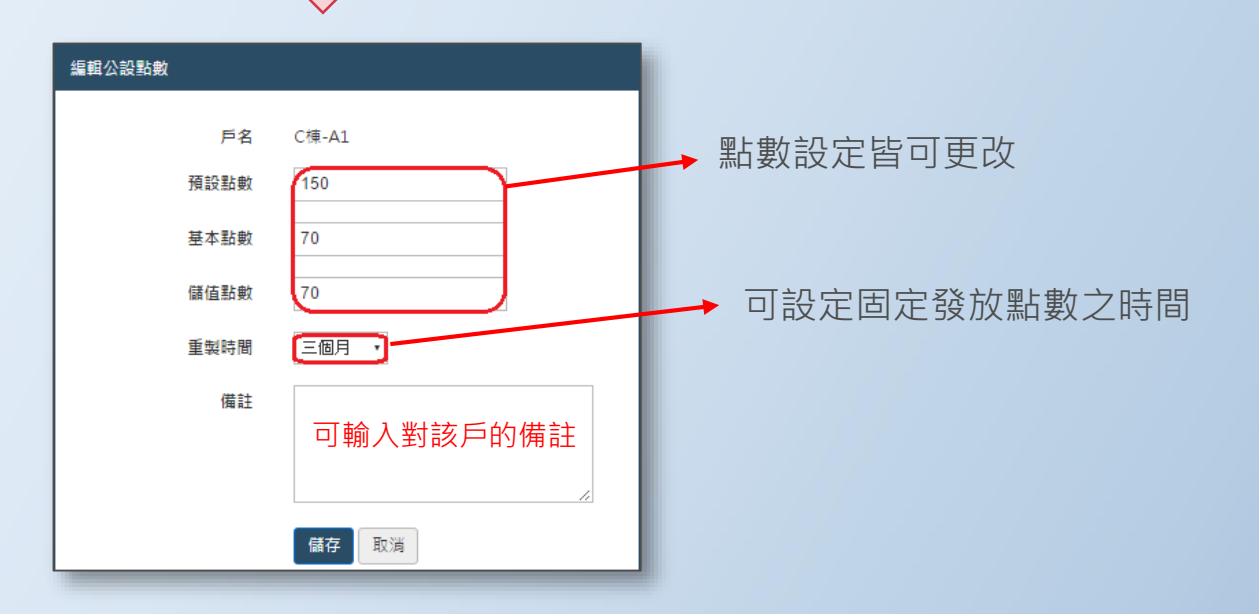

◆預約公設(代客預約):進入公設預約畫面後請選擇欲預約之公設項目,在欲預約之時段點選 預約 並依照戶名等住戶資料詳細填入即可完成預約。

預約

|        | ×                    |              |                         |            |                |         |    | 時間          | 數量 | 用戶(時段)/預約數量 |  | 戶名                   | C棟-A1 ▼ 2                        | 11 |
|--------|----------------------|--------------|-------------------------|------------|----------------|---------|----|-------------|----|-------------|--|----------------------|----------------------------------|----|
| 13     | 建身质                  | 暑            |                         |            |                |         |    | 00:00~00:30 | 6  | 預約          |  | 公設名稱                 | 基本點數:90、儲值點數:140 <b>4</b><br>健身房 |    |
|        | 1                    | -            | 199                     |            |                |         |    | 00:30~01:00 | 6  | 預約          |  | 間隔時段<br>時間           | 每灾<br>2017-09-12                 |    |
|        |                      | (ala         | See.                    |            |                |         |    | 01:00~01:30 | 6  | 預約          |  | 開始時間                 | 05:00 ▼                          |    |
| 1/     | 每次<br>田點動            | 百日I · 3      | 長木點                     | 載力         |                |         |    | 01:30~02:00 | 6  | 預約          |  | 后来时间<br>預約數量         | 1                                |    |
| 取開     | 消限制:<br>放時間:         | 6小時<br>00:00 | ≝~~==4:<br>€<br>) ~ 24: | 00         |                |         |    | 02:00~02:30 | 6  | 預約          |  | 備註                   |                                  |    |
| 公<br>公 | 設狀態:<br>休週期:         | 開放<br>無      |                         |            |                |         |    | 02:30~03:00 | 6  | 預約          |  | <b>†</b>             | 公設點數:1 儲存 取消 3                   |    |
| 預      | 約最大數                 | 收量:6         | 5                       |            |                |         |    | 03:00~03:30 | 6  | 預約          |  |                      |                                  |    |
|        | <                    |              | 9                       | )月 201<br> | 7              | -       | >  | 03:30~04:00 | 6  | 預約          |  |                      |                                  |    |
|        | 日<br>27              | 28           | 29                      | 30         | <u>и</u><br>31 | 1<br>01 | 02 | 04:00~04:30 | 6  | 預約          |  | ノ確認                  |                                  |    |
|        | 03                   | 04           | 05                      | 06         | 07             | 08      | 09 | 04:30~05:00 | 6  | 預約          |  | * *##U               |                                  |    |
|        | 10                   | 11           | 12                      | 13         | 14             | 15      | 16 | 05:00~05:30 | 6  | 1 預約        |  | 名稱:C棟-A1<br>將被扣除基本點數 | t: 10                            |    |
|        | 17                   | 18           | 19                      | 20         | 21             | 22      | 23 | 05:30~06:00 | 6  |             |  |                      | 4                                | _  |
|        | 24 25 26 27 28 29 30 |              |                         |            | 1940-9         |         |    | Yes         | No |             |  |                      |                                  |    |
|        | 01                   | 02           | 03                      | 04         | 05             | 06      | 07 | 06:00~06:30 | 6  | 預約          |  |                      |                                  |    |
| L      |                      | _            |                         |            | _              | _       |    | 06-2007-00  | 6  | 25.45       |  |                      |                                  |    |
◆取消公設預約(代客取消)

| I ×          |                                             |    |                         |    |    |             | 時間          | 數量 | 用戶(時段)/預約數量                   |
|--------------|---------------------------------------------|----|-------------------------|----|----|-------------|-------------|----|-------------------------------|
| 健身周          | Ē.                                          |    |                         |    |    |             | 00:00~00:30 | 6  | 預約                            |
| 1            |                                             |    |                         |    |    |             | 00:30~01:00 | 6  | 預約                            |
|              |                                             |    |                         |    |    |             | 01:00~01:30 | 6  | 預約                            |
| 1/每次<br>使用點數 | ₹<br>1.1.1.1.1.1.1.1.1.1.1.1.1.1.1.1.1.1.1. |    |                         |    |    | 01:30~02:00 | 6           | 預約 |                               |
| 取消限制<br>開放時間 | 制 : 6小時<br>間 : 00:00 ~ 24:00                |    |                         |    |    | 02:00~02:30 | 6           | 預約 |                               |
| 公設訊題<br>公休週期 | :開放<br>無                                    |    |                         |    |    |             | 02:30~03:00 | 6  | 預約                            |
| 預約最大         | 數量:                                         | 6  |                         |    | _  | 03:00~03:30 | 6           | 預約 |                               |
| <            |                                             | 9  | 月 <mark>20</mark> 1<br> | 17 | Ŧ  | >           | 03:30~04:00 | 6  | 預約                            |
| 27           | 28                                          | 29 | 30                      | 31 | 01 | 02          | 04:00~04:30 | 6  | 預約                            |
| 03           | 04                                          | 05 | 06                      | 07 | 08 | 09          | 04:30~05:00 | 6  | 預約                            |
| 10           | 11                                          | 12 | 13                      | 14 | 15 | 16          | 05:00~05:30 | 6  | 預約                            |
| 17           | 18                                          | 19 | 20                      | 21 | 22 | 23          | 05:30~06:00 | 5  | 1 預約                          |
| 24           | 25                                          | 26 | 27                      | 28 | 29 | 30          |             | -  | C棟-A1~社區管理(05:30~06:30)/1(預約) |
| 01           | 02                                          | 03 | 04                      | 05 | 06 | 07          | 06:00~06:30 | 5  | 預約                            |
|              |                                             |    |                         |    |    |             |             |    | C棟-A1~社區管理(05:30~06:30)/1(預約) |
| 公設管理         | 验管理辦法:                                      |    |                         |    |    | 06:30~07:00 | 6           | 預約 |                               |

| ✔ 確認                          | ×      |
|-------------------------------|--------|
| 你確定要取消預約?C棟-A1(05:30~06:30)/1 | 2      |
|                               | Yes No |

## → 工作日誌(升級全能果即可使用此功能)

主要目的是使管理層能隨時清楚了解社區動態並做下一步動作,在工作日誌畫面點擊右上角。新增工作日誌

#### 可進入工作日誌編輯畫面。

編輯工

| 作日誌 |    |                       |                                                                                                    |                                                                                                    |                         |                                                                                                    |                                 |                 |                                             |                                                                                                    |                     |                                                              |                                                                         |                                         |                    |
|-----|----|-----------------------|----------------------------------------------------------------------------------------------------|----------------------------------------------------------------------------------------------------|-------------------------|----------------------------------------------------------------------------------------------------|---------------------------------|-----------------|---------------------------------------------|----------------------------------------------------------------------------------------------------|---------------------|--------------------------------------------------------------|-------------------------------------------------------------------------|-----------------------------------------|--------------------|
|     | 主旨 | 2016                  | /05/19                                                                                                    | 9總幹事                                                                                                    | 「工作                     | 日訖                                                                                                    |                                 |                 |                                             |                                                                                                    |                     |                                                              |                                                                         |                                         |                    |
|     | 內容 | H1                    | H2                                                                                                    | H3                                                                                                    | H                       | 4 H5                                                                                                    | H6                              | Ρ               | pre                                         | 99                                                                                                    |                     |                                                              |                                                                         |                                         |                    |
|     |    | В                     | Ι                                                                                                    | <u>U</u> -                                                                                                    | 5 :                     | = 1=                                                                                                    | C                               | Ċ               | 0                                           | ≡                                                                                                    | ≞                   | ≡                                                            | ≡                                                                       | Ē                                       | 1                  |
|     |    |                       | 1                                                                                                    | 90                                                                                                    | ۵                       | Word                                                                                                    | s: 0                            | Char            | acters                                      | : 0                                                                                                    |                     |                                                              |                                                                         |                                         |                    |
|     |    | 一通同置約多早停 修、知防下定,5\, 改 | 今期が方、已か響、測が方、このが響、加強、日台、日本の一部です。<br>「日本の一部では、「日本の一部では、日本の一部では、日本の一部では、日本の一部では、日本の一本の一本の一本の一本の一本の一本の一本の一本の | 与彔號127<br>毎彔號127<br>57更第127<br>57更<br>10<br>10<br>10<br>10<br>10<br>10<br>10<br>10<br>10<br>10<br>10<br>10<br>10 | 直見Fik,匀違5號中漏,大未規號<br>15 | 5-7528<br>以唐告防水維在<br>手<br>下<br>下<br>日<br>下<br>日<br>下<br>日<br>下<br>日<br>下<br>5<br>日<br>下<br>5<br>日<br>下<br>5<br>日<br>下<br>5<br>日<br>三<br>二<br>5<br>日<br>三<br>二<br>5<br>二<br>5<br>二<br>5<br>二<br>5<br>二<br>5<br>二<br>5<br>二<br>5<br>二<br>5<br>二<br>5<br>二 | ■〒4種於螺該BF(<br>至用施他副公FI<br>該B1FI | 社。工們主司出社區二個主商出社 | 母整方任、月四日月日日日日日日日日日日日日日日日日日日日日日日日日日日日日日日日日日日 | (到垃圾)<br>1月均 (1) (1) ( | 3. 财漏吊印:修道建警報,主康師上來 | 衛張經經之一、建時代、國家國家之一、國家主要的主要的主要的主要的主要的主要的主要的主要的主要的主要的主要的主要的主要的主 | 、料査学生換査制では、加強ななななない。 本語のなどの ないための に 、 、 、 、 、 、 、 、 、 、 、 、 、 、 、 、 、 、 | <u>怠、臣無具</u> 異知 。<br>理電家任損。為<br>?誰打何壞五何 | 主委<br>「光<br>「<br>彩 |
|     | 附件 | 選擇                    | 檔案                                                                                                    | 未選擇                                                                                                    | 任何                      | 檔案                                                                                                    |                                 |                 |                                             |                                                                                                    |                     |                                                              |                                                                         |                                         |                    |
|     |    | 儲存                    | ł                                                                                                    | 2111                                                                                                    |                         |                                                                                                    |                                 |                 |                                             |                                                                                                    |                     |                                                              |                                                                         |                                         |                    |

即

◆工作日誌發佈後如下圖,可看見 主旨/發文日期及時間/發佈者/內文,發佈者可隨時修改內文, 可在下方查看留言紀錄,同步與留言者互動。

> 發佈者:物葉-D1~總幹事
>  2016/05/19總幹事工作日誌
>  2016-05-19 15:33:33
>  -、今早有疑似車號FE5-752開車至社區子母車傾到垃圾,警衛請示如何處理?主委通知貼「錄影監視中」以茲警示作用。二、整理 11月份財務報表資料。三、電詢「大同防水」24號12F漏水情形:其稱施工3個地方灌水均未漏水,經檢查為住戶家採光置下方白鐵 處漏水,其告知不屬於他們施工責任範圍;另副主委家中漏水無任何聯繫約定、會勘處理,大同防水即聯繫副主委。四、電話通知 「康盛」社區燈具損壞很多,已通知數交均未派人維修,該公司告知12月6日派維修師父來更換燈員。五、今早5W-5567車輛違規 停放在三梯B1F出口對面抽風機旁車道上,前監委通知為何能亂停,警衛即通知95號6F住戶駛離(該住戶朋友常自行開車進來違規 亂停)。
>  修改測試

沒有留言 🗩 留言

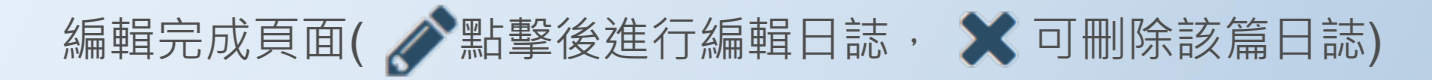

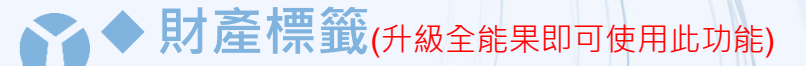

主要目的為管理及區分社區之財產(例如:公有物.管理中心之物品...等),可清楚做出分類並標記所屬區域,點擊 <sup>下載匯人範本</sup>,依照 匯入範本提供資訊正確填寫(存檔時請勿更改Excel檔案名稱),填寫完成後,點選 匯入 後點擊 選擇檔案 選擇您已整理好之 Excel後 點選 III (亦可匯出)。

匯入後可再點擊 新增财產標籤 進行單項新增(編輯畫面如下)。

| 新増財産標33<br>分類<br>租借狀蹠<br>區域<br>時用年限<br>金額<br>廠商名<br>44<br>儀註 | 諸選擇 ▼<br>新塔分類 編輯分類 删除分類<br>□出租<br>□<br>□<br>□<br>H1 H2 H3 H4 H5 H6 P pre<br>B I 旦 ÷ Ⅲ 注 C つ Ø 単 主 三 重 重 重<br>() ■ % ■ Words: 0 Characters: 0 | 新増財産標33<br>分類<br>租借狀態<br>區域<br>時間<br>使用年限<br>金額<br>廠商名稱<br>備註 | 傢俱類       ▼         新培分類       編輯分類         ■出租       三人沙發         會容室       2017/9/11         2017/9/11       三人沙酸         無限制       12000         果果       H1 H2 H3 H4 H5 H6 P pre 55         B I 및 용 講 定 C D @ 트 主 貫 重 運 運       (Characters: 0) |
|--------------------------------------------------------------|----------------------------------------------------------------------------------------------------|---------------------------------------------------------------|----------------------------------------------------------------------------------------------------|
| 新增附件                                                         | 選擇檔案 未選擇任何檔案<br>儲存 取消                                                                                                    | 新增附件                                                          | 選擇檔案<br>未選擇任何檔案<br>儲存<br>取消                                                                                                    |

◆ 列印財產標籤(升級全能果即可使用此功能):選擇 び 功能,後於畫面下方選擇您欲列印之分類項目,確認分類 後請點擊 列印財產標籤,進入預覽列印頁後,點擊 列印 即可完成列印動作。

|          | 1        |                 |          |            |          |      |          | 2          |           |                   |
|----------|----------|-----------------|----------|------------|----------|------|----------|------------|-----------|-------------------|
| 財產標籤分    | }業 3C電船  | ◎類▼ 匯出 匯        | 入財産編     | 1号虎:       |          |      | 搜尋       | 列印财运       | 管標籤       |                   |
| 財產編<br>號 | 租借狀<br>態 | 品項              | 區域       | 時間         | 使用年<br>限 | 金額   | 廠商名<br>稱 | 備註         | 分類        | 附件                |
| 226      | 借出       | ASUS無線網路分享<br>器 | 大廳       | 2015-01-01 | 3年       | 1500 | 燦坤       | A1-<br>10F | 3C電腦<br>頍 | 📥 image.jpg 976KB |
| 227      |          | ASUS無線網路分享<br>器 | 管理中<br>心 | 2015-01-01 | 3年       | 1500 | 燦坤       |            | 3C電腦<br>類 | 📥 image.jpg 2MB   |

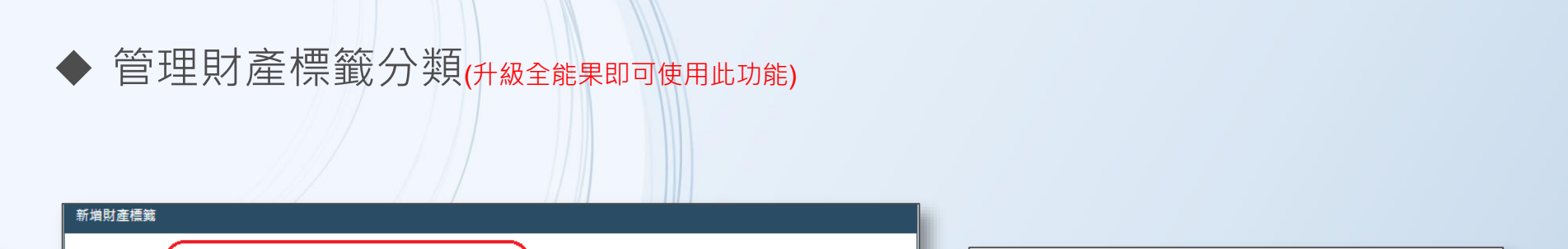

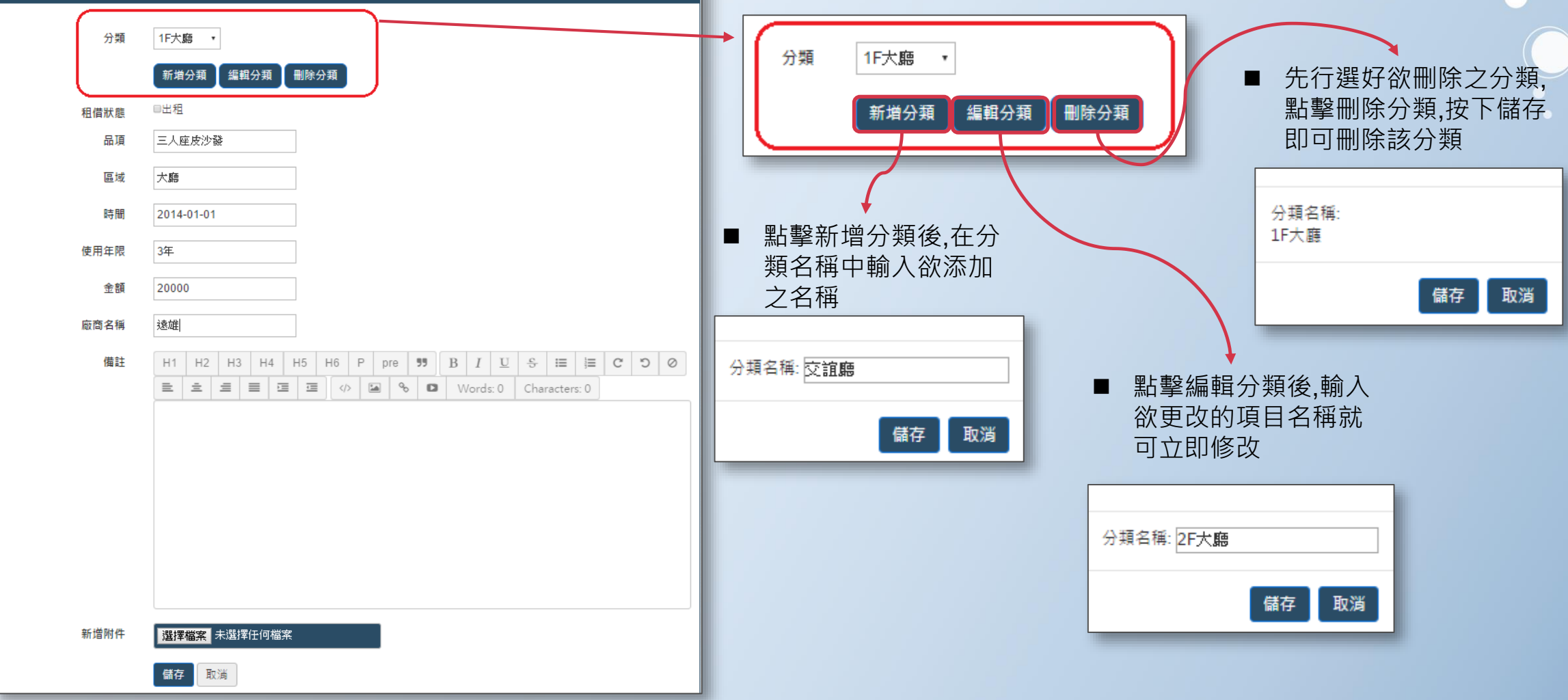

◆ 搜尋社區財產(升級全能果即可使用此功能):點選 後可於畫面下方依分類查看社區財產,也可以財產標籤之編號作為查 詢依據。

| 財產標 | 籖分类 傢俱类 |     | 匯出 🛛 匯) | 入 財產編號 |                |      | 搜尋   |      |    |     |                   |     |
|-----|---------|-----|---------|--------|----------------|------|------|------|----|-----|-------------------|-----|
| 財產  | 編號 租借;  | 忧態  | 品項      | 區域     | 時間             | 使用年限 | 金額   | 廠商名稱 | 備註 | 分類  | 附件                | 動作  |
| 22  | 9 借     | H   | 辦公椅     | 管理中心   | 2014-01-<br>01 | 10年  | 3500 | 震旦行  |    | 傢俱類 | 📩 image.jpg 1MB   | # × |
| 23  | 0 借     | H I | 辦公椅     | 管理中心   | 2014-01-<br>01 | 10年  | 3500 | 震旦行  |    | 傢俱類 | 🛓 image.jpg 946KB | # × |
| 23  | 1       |     | 辦公桌     | 管理中心   | 2014-01-<br>01 | 10年  | 5000 | 震旦行  |    | 傢俱類 | 📩 image.jpg 1MB   | # × |
| 23  | 2       |     | 辦公桌     | 管理中心   | 2014-01-<br>01 | 10年  | 5000 | 震旦行  |    | 傢俱類 | 🛓 image.jpg 1MB   | # × |

↑ 依分類查詢之畫面

| 財產標籤分類全 | ≧ 部 ▼ | 匯出 匯入  | 財產編 | 虎: 697         |      | 搜尋    |      |    |     |                 |     |
|---------|-------|--------|-----|----------------|------|-------|------|----|-----|-----------------|-----|
| 財產編號    | 租借狀態  | 品項     | 區域  | 時間             | 使用年限 | 金額    | 廠商名稱 | 備註 | 分類  | 附件              | 動作  |
| 697     |       | 二人座皮沙發 | 大廳  | 2014-01-<br>01 | 10年  | 13000 | 這雄   |    | 傢俱類 | JPEG778.jpg 3MB | Ø 🗙 |
|         |       |        |     |                |      | 1     |      |    |     |                 |     |

輸入財產編號後點擊 👳 

# ▶「家庭」

主要分為兩個功能「管理包裹」及「觀看來訪客人」,可使 住戶及保全對包裹動態進行了解與整理,並對於來訪客人更 進一步做管控。 

## ● 郵件包裹

在郵件包裹功能中可列印包裹通知單/搜尋包裹/管理包裹分類,並且在每次由警衛系統建立包裹時,系統 將會自動推播通知該住戶新包裹資訊,在畫面右上角點擊 <sup>要國裏</sup>可依分類、戶號、簽收狀態、包裹編號或 備註作為搜尋條件,包裹詳細資訊立即呈現,並可點擊列印將搜尋結果列印為紙本作為簽收依據。

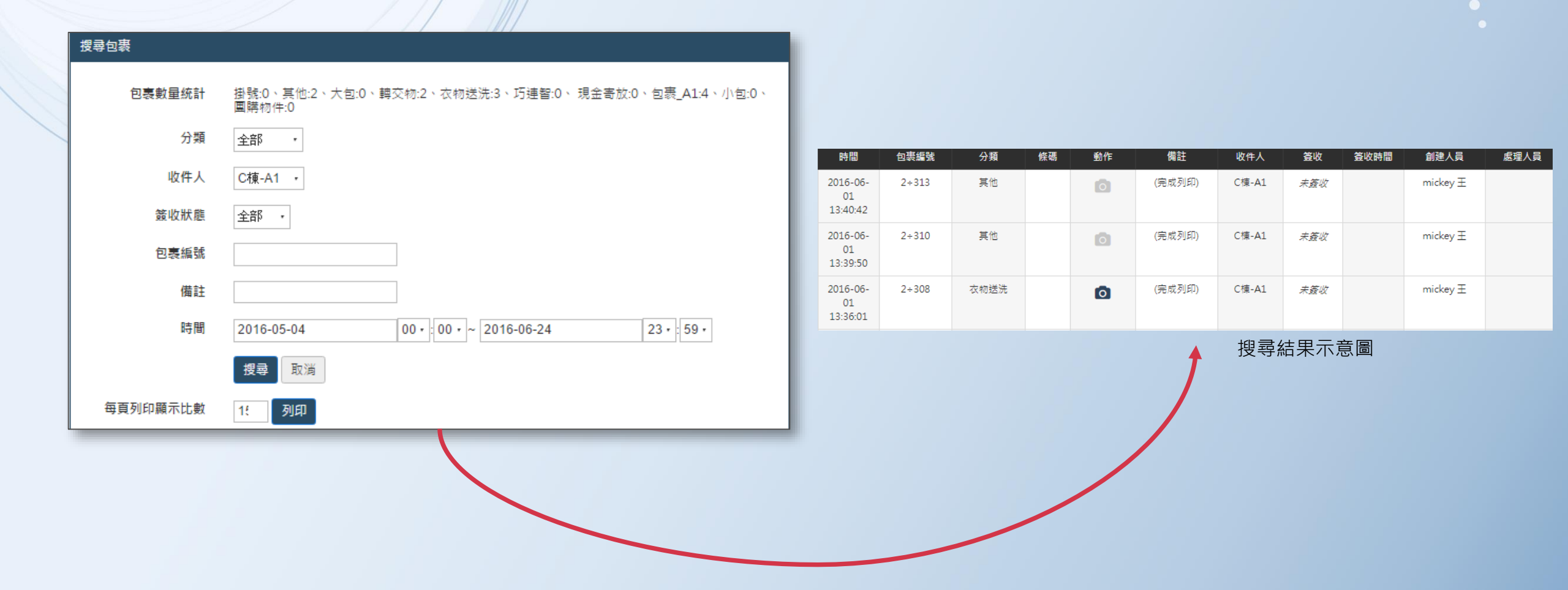

 ◆管理包裹分類:點選 <sup>→</sup> 行新增/編輯/刪除分類。

Ŷ

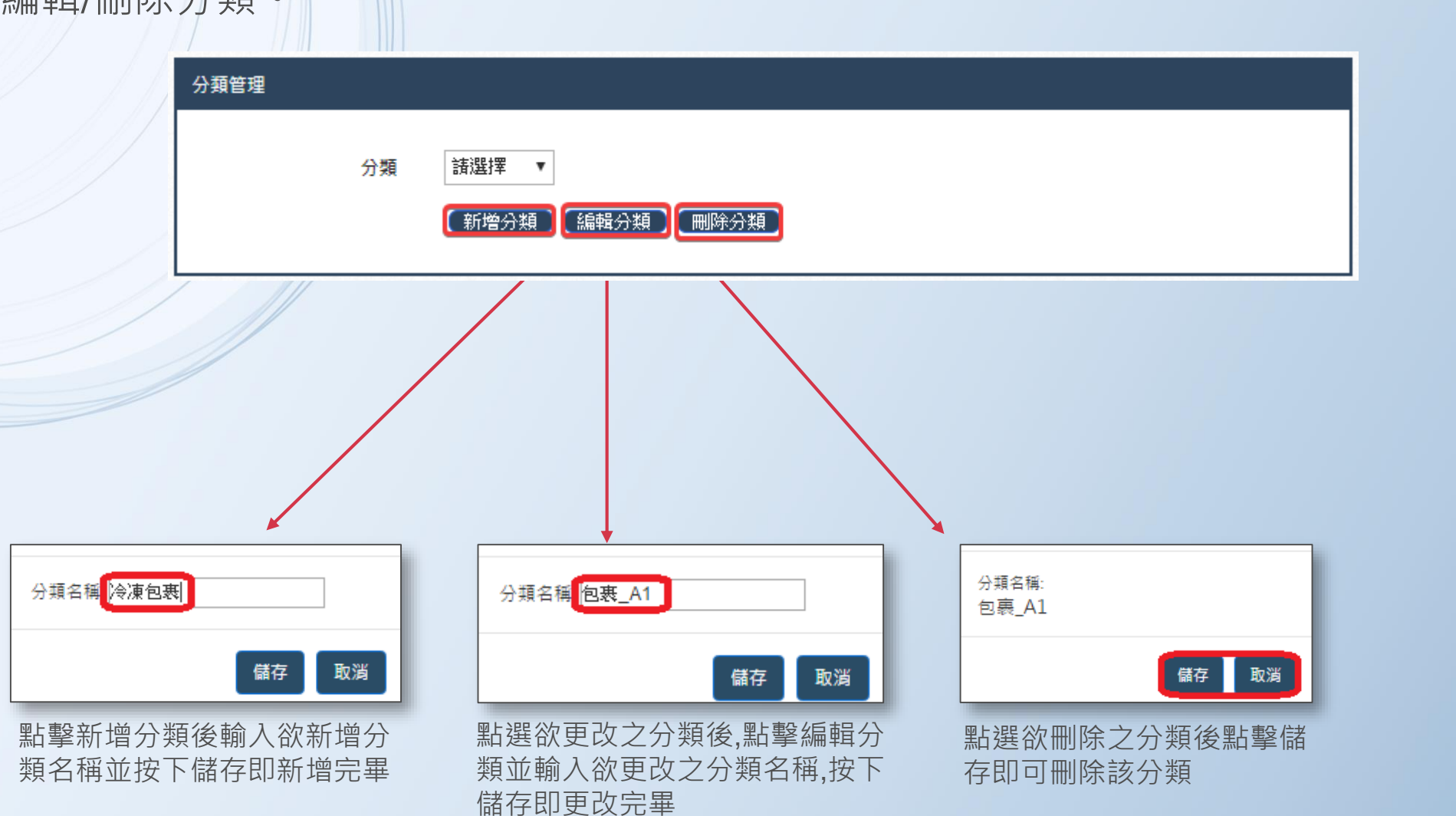

後,於畫面右上角點擊。अभ्राध्य 進入分類管理頁面,分類下方即可自。

◆ 列印包裹通知單:點擊畫面右上角 列回 新利率 郵件包裹通知單預覽圖如下,點擊列印即可完成 ·

包裹通知單印製。

| ZILED   |                           | 2010/00      | 500-116<br>1                                                                       | R # 1016.05.02                      |
|---------|---------------------------|--------------|------------------------------------------------------------------------------------|-------------------------------------|
| 20141   |                           |              | 郵件包裹簽領通知單                                                                          | 戶號: C棟-A1                           |
| 總計:3 張紙 |                           |              | 您有需董收的包裹或郵件共7件。                                                                    | 1314 :                              |
|         |                           |              | 編號:2+303、2+307、2+308、2+310、2+313、                                                  | 336、313政府、                          |
|         | 列印 取消                     |              | 請至大廳搭檯領取,膨膨。<br>如款家有手機 AP9 發號包裹即時後道過知。請至杜麗聲理中心免累<br>領 取 住戶專業序號單,並下載說冊「留等杜麗」,即可免费使用 |                                     |
|         | A                         |              | 郵件包裹簽領通知單                                                                          | 日期:2016-06-03<br>戶號:C棟-A2           |
| 目的地     | HP-M276nw (HP Las         |              | 您有需黄收的包裹或郵件共1件 -                                                                   | 門/样:                                |
| H 4370  |                           |              | 編號:268、                                                                            |                                     |
|         | 變更                        |              | 請至大廳標檯領取、謝謝。<br>如款家有手機 AP9 發號包裹即時後道過知。請至社藝醫理中心免責<br>領 取 住戶專業序號單,並下載說希「醫學社藝」,即可免費使用 |                                     |
| 百動      | ● [全部]                    |              | 郵件包裹簽領通知單                                                                          | <sup>日期:2016-06-03</sup><br>戶號:社區主委 |
| 94.94A  | ○ [± m]                   |              | 您有需董收的包裹或郵件共7件 -                                                                   | 門牌:無                                |
|         | O (7140 4 5 0 44 40       |              | 編號:321政府、317政府、319政府、298政府、35                                                      | 8 • 269 • 359 •                     |
|         | 0 19J24 : 1-5 × 8 × 11-13 |              | 調至大廳標檯領取、謝謝。<br>如政家有手機 APP 接触因素即時推進時紀。請至社藝管理中心先開<br>領 取 住戶等關序號單,當下載起時,留時社藝」,即可先要使用 | 智慧社區<br>IMAN COPPENNETY             |
| 份款      | 1 + -                     |              | 郵件包裹簽領通知單                                                                          | 日期:2016-06-03<br>戶號:物業-B1           |
|         |                           |              | 您有需董收的包裹或郵件共4件 -                                                                   | 門牌:                                 |
|         |                           |              | 編號:2+305、2+311、2+328、292政府、                                                        |                                     |
| 配置      | 縱向                        |              | 調至大廳標檯領取,謝謝。<br>如政家有手機 APP 接张包表都時推進地。請至社藝聲理中心免責<br>領 取 住戶專業序號單,當下載取希「醫學社藝」,都可免費使用  |                                     |
|         |                           |              | 郵件包裹簽領通知單                                                                          | 日期:2016-06-03<br>戶號:物業-J1           |
| 51 4    | 2/4                       |              | 您有需簽收的包裹或郵件共7件。                                                                    | 門牌:                                 |
| 彩巴      | 彩巴 🔻                      |              | 編號:2+304、286政府、287政府、288政府、289                                                     | 政府、290政府、267、                       |
| 選項      | □ 簡化網頁                    |              | 請至大廳櫃檯領取、謝謝。<br>如款享有手機 APP 發號包裹即時推拔絕4 講至性醫醫理中心免累<br>領 取 住戶專業序號單,坐下載取号「醫學性醫」,都可免費使用 | 能設計<br>BRANT COMMUNITY              |
|         |                           | htps://www.a | mari-community, twiffenilly, backage                                               | 12                                  |

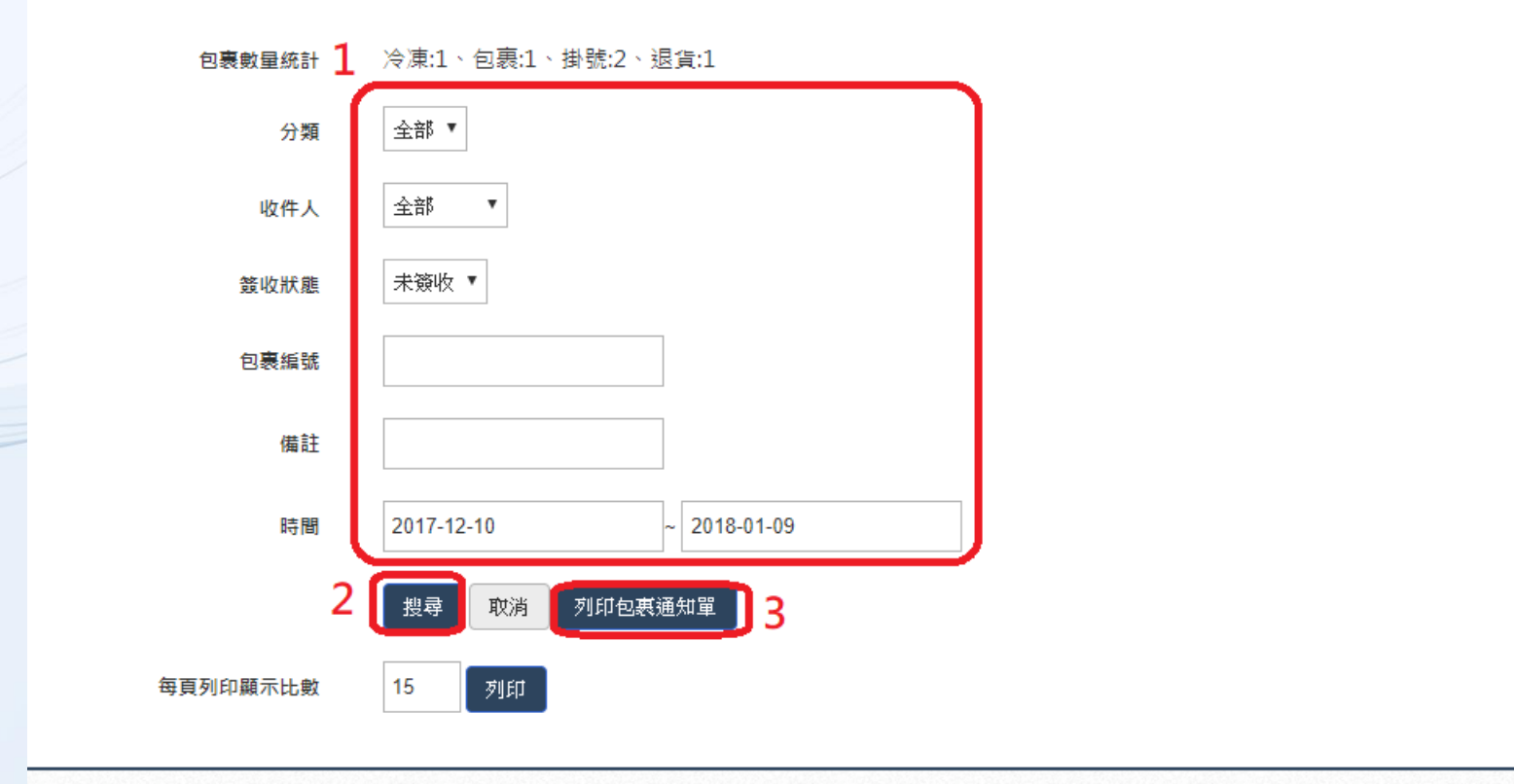

| 時間                     | 包裹編號 | 分類 | 條碼 | 動作  | 備註  | 收件人  | 簽收  | 簽收時間 | 創建人員    | 處理人員 |
|------------------------|------|----|----|-----|-----|------|-----|------|---------|------|
| 2018-01-05<br>21:21:18 | 5    | 掛號 |    | i   | 需本人 | 管理中心 | 未簽收 |      | Raymond |      |
| 2018-01-05<br>21:20:58 | 4    | 退貨 |    | 0 🔒 | 宅急便 | 管理中心 | 未簽收 |      | Raymond |      |

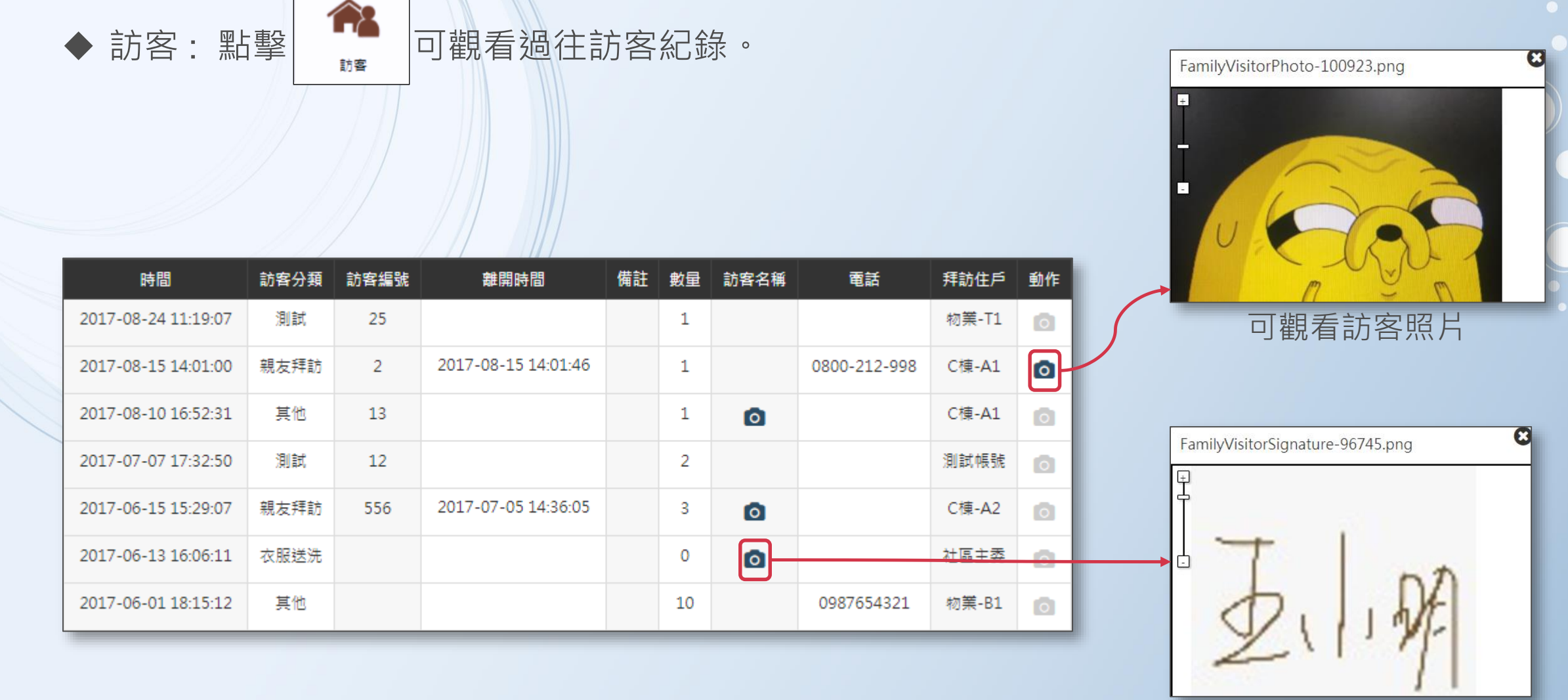

可觀看訪客簽名

◆新增瓦斯登記期別:點選畫面右上角 新省瓦斯期别 後點選當期名稱(如:2017年9月瓦斯登記), 並於選擇當期登記截止時間後點選 儲存 及新增完成。

|        | 瓦斯登記 |                 |
|--------|------|-----------------|
| 11 - 1 | 名稱   | 2017年09月瓦斯登記表 ▼ |
|        | 截止時間 | 儲存取消            |
|        |      |                 |

| 瓦斯曼 | 登記              |       |                      |       |       |    |    |     |   |
|-----|-----------------|-------|----------------------|-------|-------|----|----|-----|---|
|     | 名稱              | 2017年 | E <mark>09月</mark> 3 | 订新登訂  | 表▼    |    |    |     |   |
|     | 截止時間 2          | 2017- | 09-30                |       |       |    |    |     |   |
|     |                 | <     |                      | g     | 月 201 | 7  |    | >   |   |
|     |                 | B     | _                    |       | Ξ     | 四  | 五  | 六   |   |
|     |                 | 27    | 28                   | 29    | 30    | 31 | 01 | 02  | - |
|     |                 | 03    | 04                   | 05    | 06    | 07 | 08 | 09  |   |
| 新紀錄 |                 | 10    | 11                   | 12    | 13    | 14 | 15 | 16  |   |
|     | 2017年09月瓦斯登記表   | 17    | 18                   | 19    | 20    | 21 | 22 | 23  |   |
|     |                 | 24    | 25                   | 26    | 27    | 28 | 29 | 30  |   |
| 寺間  | 2017-10-07      | 01    | 02                   | 03    | 04    | 05 | 06 | 07  |   |
|     | 50001\<br>5001\ | Тос   | lay                  | Clear |       |    | СІ | ose |   |

瓦斯登記

| 名稱   | 2017年09月瓦斯登記表 ▼ |
|------|-----------------|
| 截止時間 | 2017-09-30      |
| 3    | 儲存取消            |
|      |                 |

◆ 編輯瓦斯紀錄(代住戶登記紀錄):點選瓦斯登記後於畫面下方選擇期別,選擇欲登記之住戶(可於下方以關鍵字搜尋),並於填入度數後點選<sup>新增</sup>即完成登記。

| 編輯瓦斯紀錄 |               |  |
|--------|---------------|--|
| 名稱     | 2017年09月瓦斯登記表 |  |
| ø ×    |               |  |
| 截止時間   | 2017-10-07    |  |
| 住戶     | C棟-A2()       |  |
| 住戶搜尋   | A2            |  |
| 度數     | 1664          |  |
| 新增     |               |  |

◆ 查看瓦斯紀錄:點選瓦斯登記畫面右上方之 <sup>I</sup> <sup>I</sup> 於欲察看之期別下方點選 ▲ 可觀看該其● 詳細記錄,點擊 II 可將當月紀錄匯出成 Excel 表。

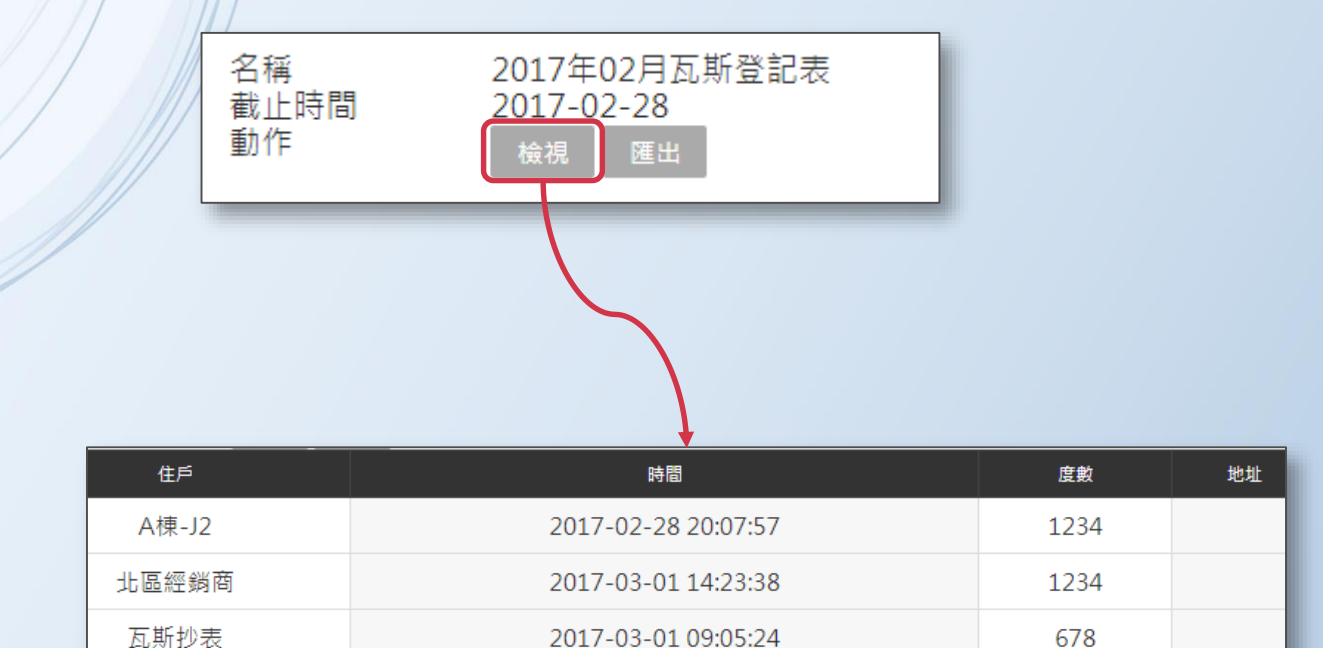

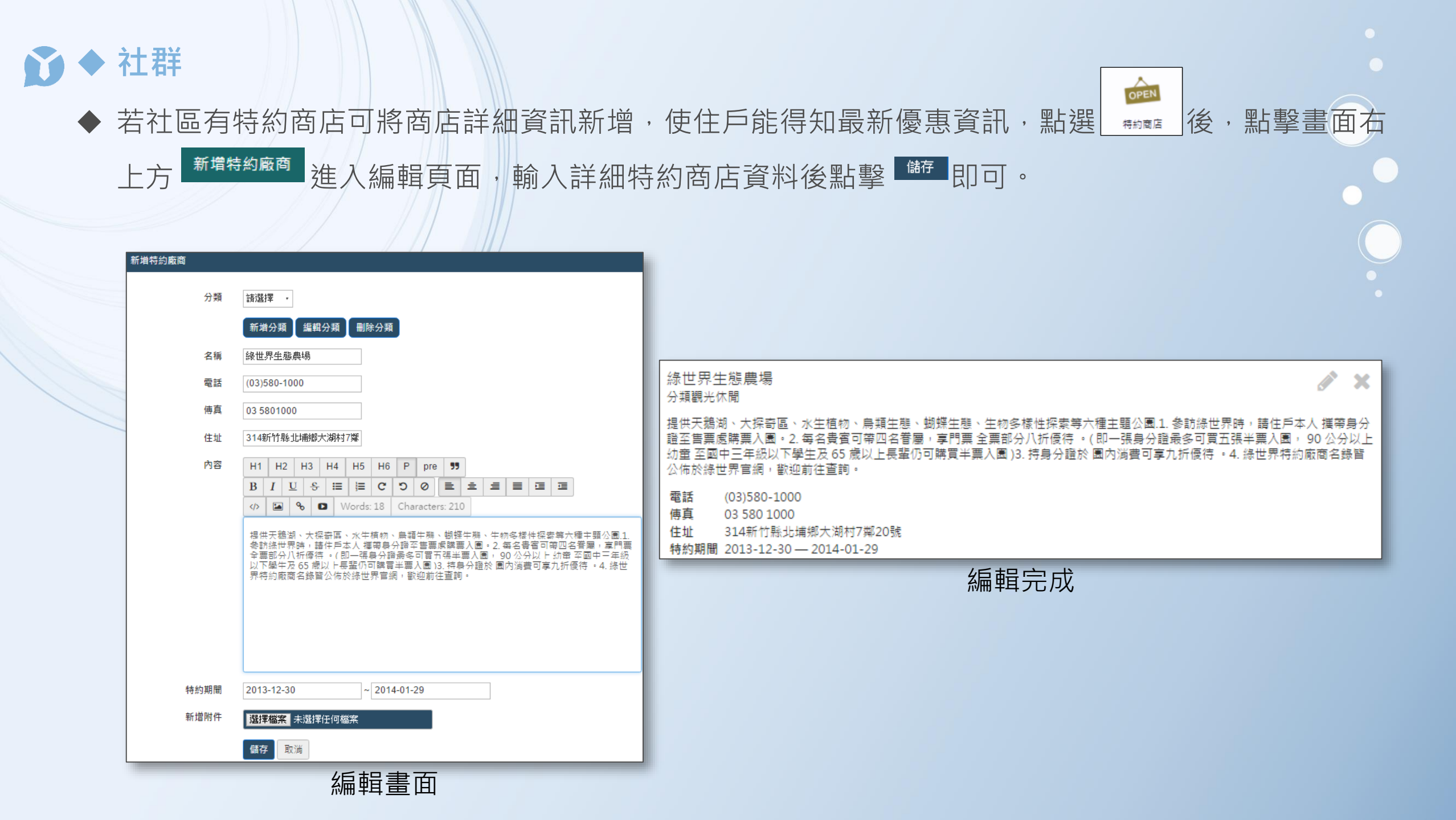

◆ 管理特約商店分類:於特約商店畫面右上方點選 新增特約廠商 後,於分類下方可管理分類。

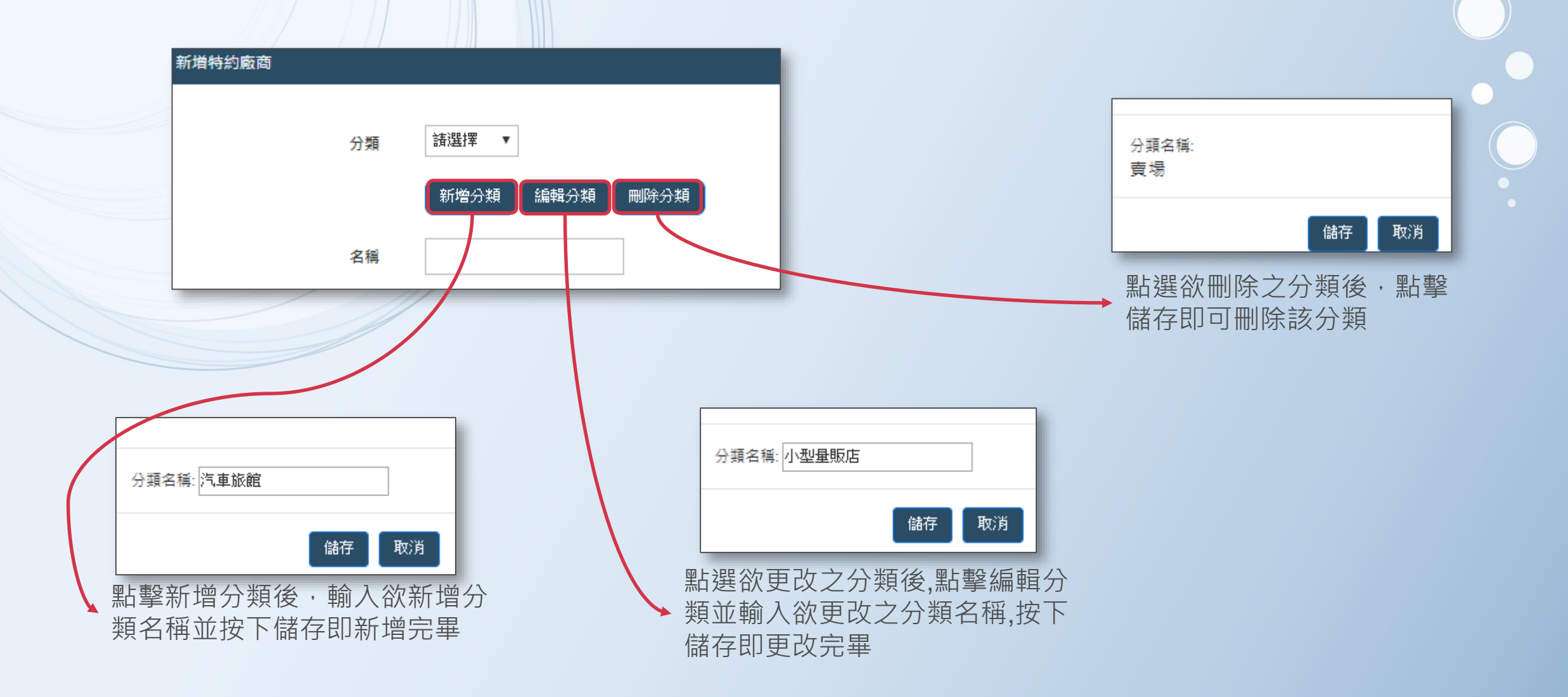

•

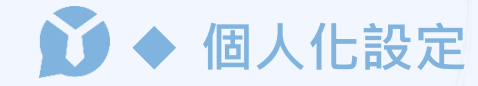

#### 點擊畫面右上方 進入設定畫面可上傳使用者照片、編輯暱稱、更改密碼,完成後點擊畫面最下方

儲存 即完成新增。

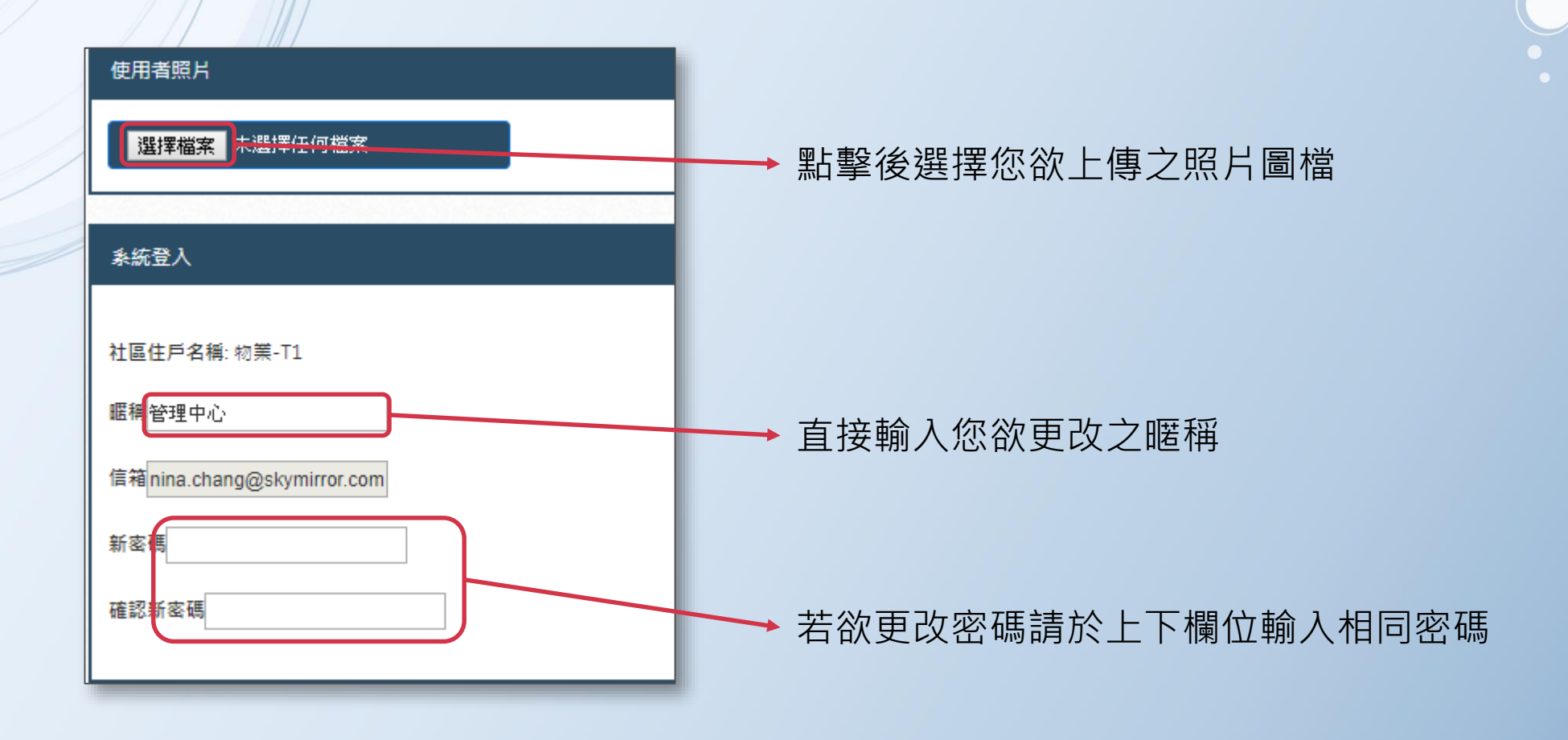

◆ 綁定序號:若您需同時管理多戶或多組社區,點擊畫面右上方

中,輸入其他組序號後,點選 # 即可。

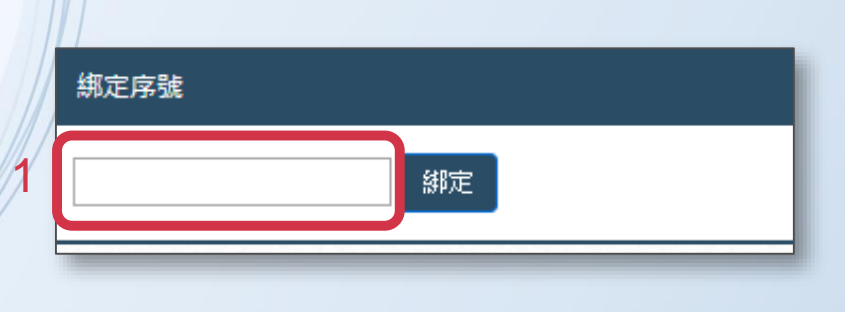

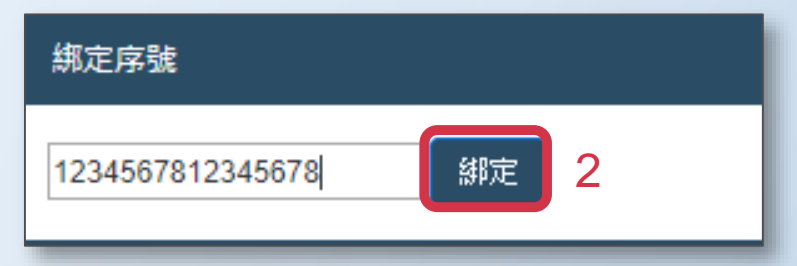

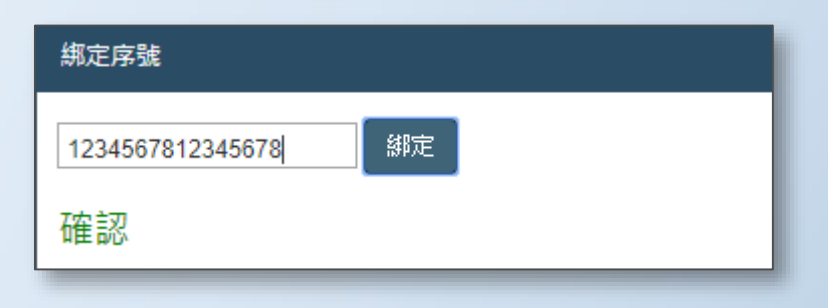

#### ◆ 切換戶號:於果果後台畫面右上方點選 \_\_\_\_ 進入畫面下方可進行切換戶號動作。

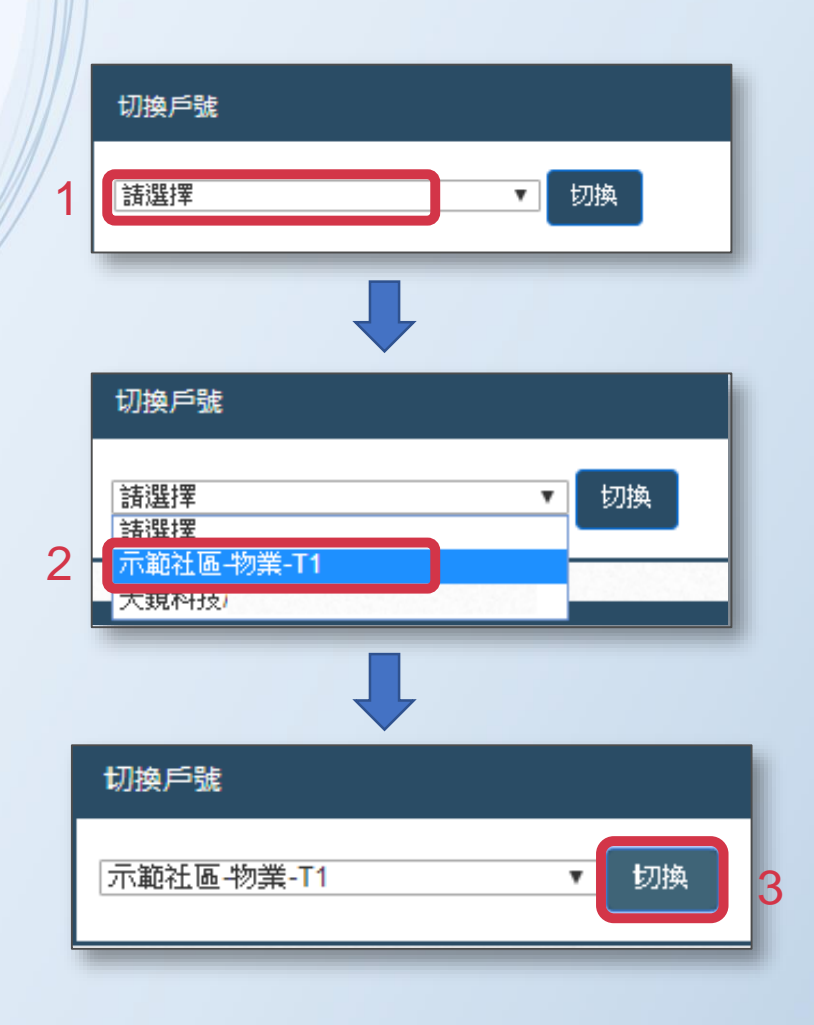

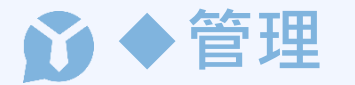

基本功能為管理社區內部事務,管理中心可管理社區基本資訊、查詢住戶序號/帳號、查詢人員簽到/巡邏紀錄。 點擊 承認 後於畫面右上方點選 新聞社區 ,進入編輯畫面(如下圖)可編輯社區名稱、地址、電話等社區相關資訊 亦可上傳社區圖片,資料編輯完成後點選 飾 即可。

| 編輯社區 |                                         |
|------|-----------------------------------------|
| 社區名稱 | 示範社區                                    |
| 郵遞區號 | 242                                     |
| 所屬縣市 | 新北市 ▼                                   |
| 地址   | 新北市新莊區復興路一段三號之二                         |
| 電話   | 0800-212-998                            |
| 社區照片 | 刪除照社區後,才能上傳新的照片                         |
| 圖片   | ▶ JPEG_20171115_175539_628284749.png 移除 |
|      | 2 <sub>儲存 取消</sub>                      |

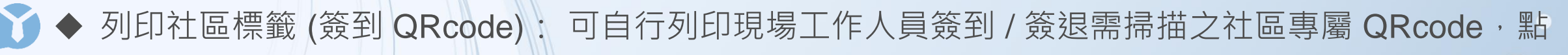

選「管理」>點選「社區資訊」>點選「列印社區標籤」即可完成社區標籤列印。

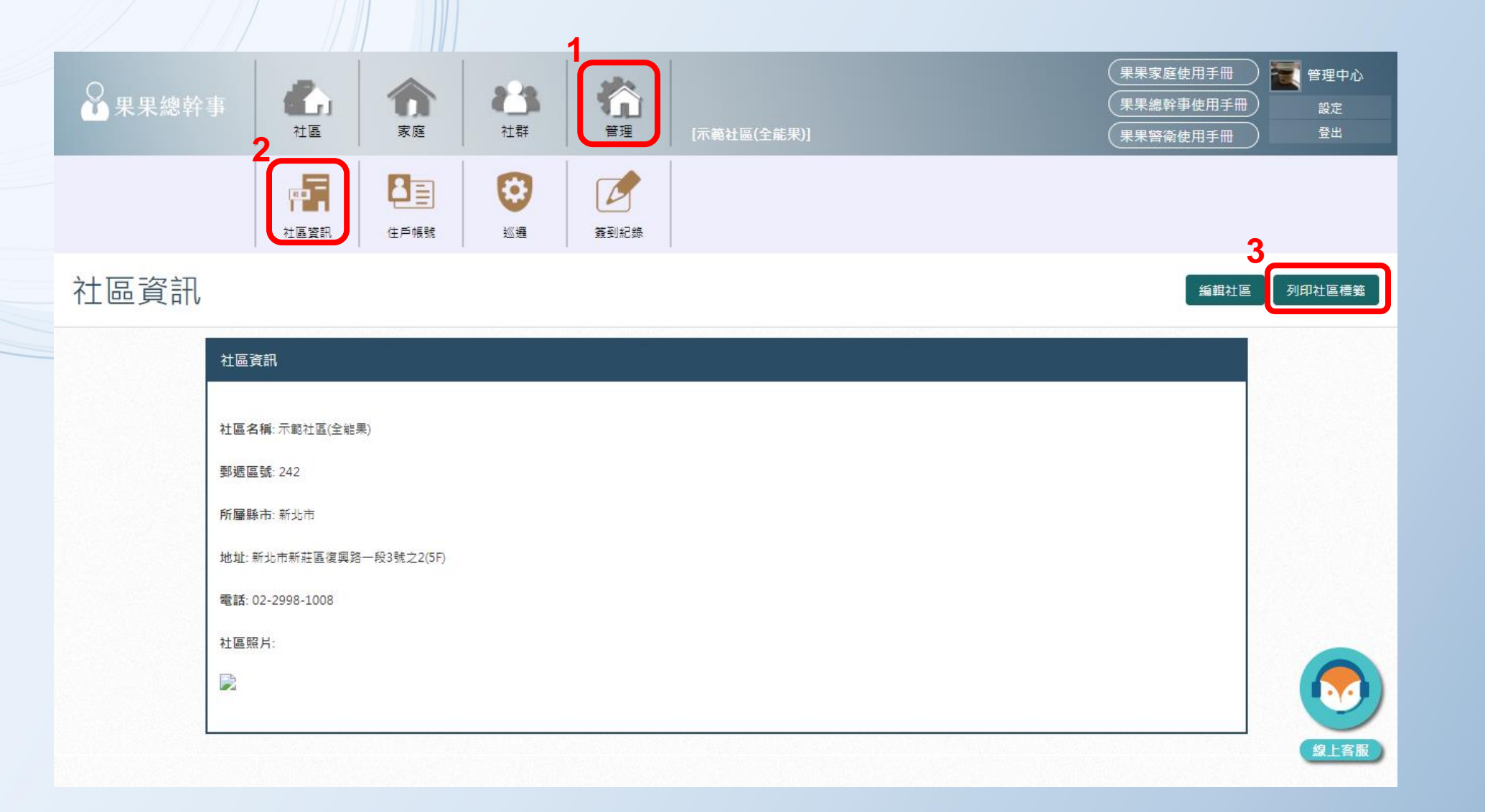

◆ 匯入住戶清單:進入住戶帳號後點選右方 下載範本 (下載後請參考附件格式填入相關資料並存檔,存檔
 時請勿更改 Excel 檔案名稱),附件填寫完畢後點選畫面右方 MALE , 再點擊 選擇檔案 選擇欲上傳
 之檔案,最後選擇完權限點擊 匯入 即完成匯入動作。

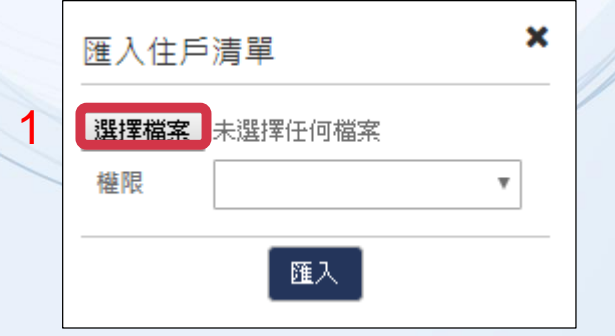

| 匯入住月            | 「清單                       | × |
|-----------------|---------------------------|---|
| 選擇檔案            | CommunityAccount (2).xlsx |   |
| <sup>權限</sup> 2 | •                         | ] |
|                 | 匯入                        |   |

| 匯入住戶       | 清單                                        | × |
|------------|-------------------------------------------|---|
| 選擇檔案<br>權限 | CommunityAccount (2).xlsx<br>天鏡示範社區一般住戶 🔹 |   |
|            | 3 匯入                                      |   |

μĒ ◆ 查詢住戶序號/帳號:點選 ·於畫面下方即可清楚看見各戶註冊序號(如圖一)·若住戶忘記帳 住戶帳號 子帳號 ·點選後(如圖二)可看見已註冊之帳號。 號,請在該戶後方點選

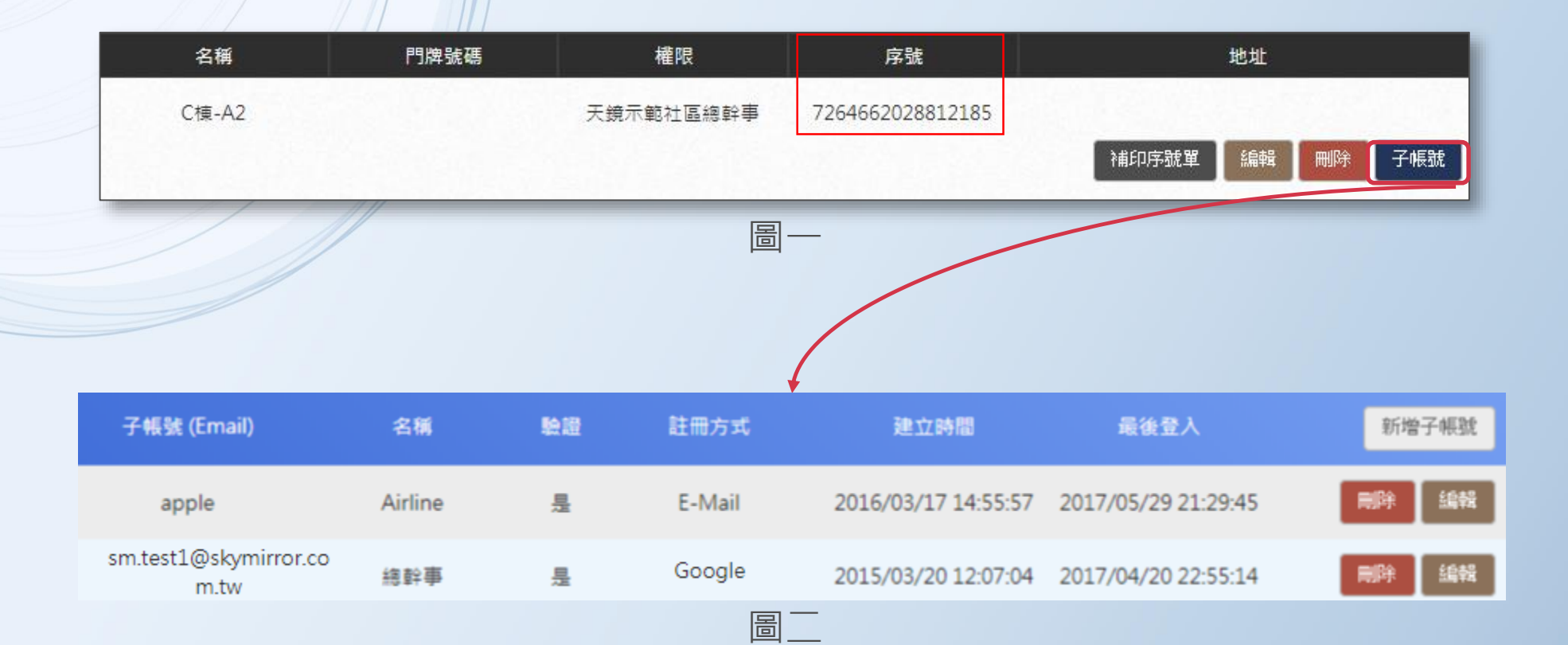

◆ 修改住戶帳號:進入住戶帳號後在畫面下方於欲修改之戶號後點選 <sup>編輯</sup> 即可編輯該戶名稱、門牌號 碼、帳號權限以及地址,修改完畢後點擊 儲存 即完成動作。

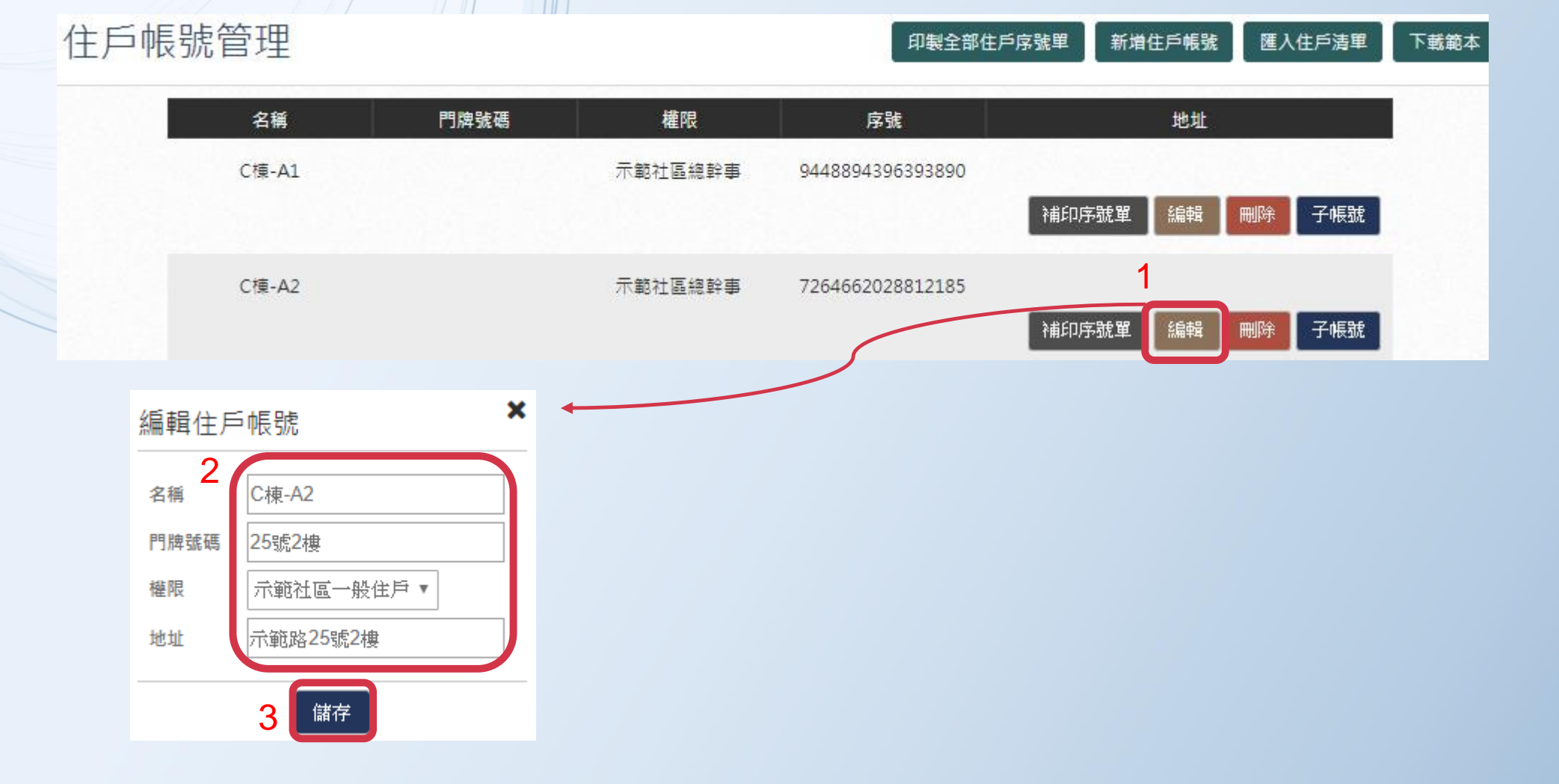

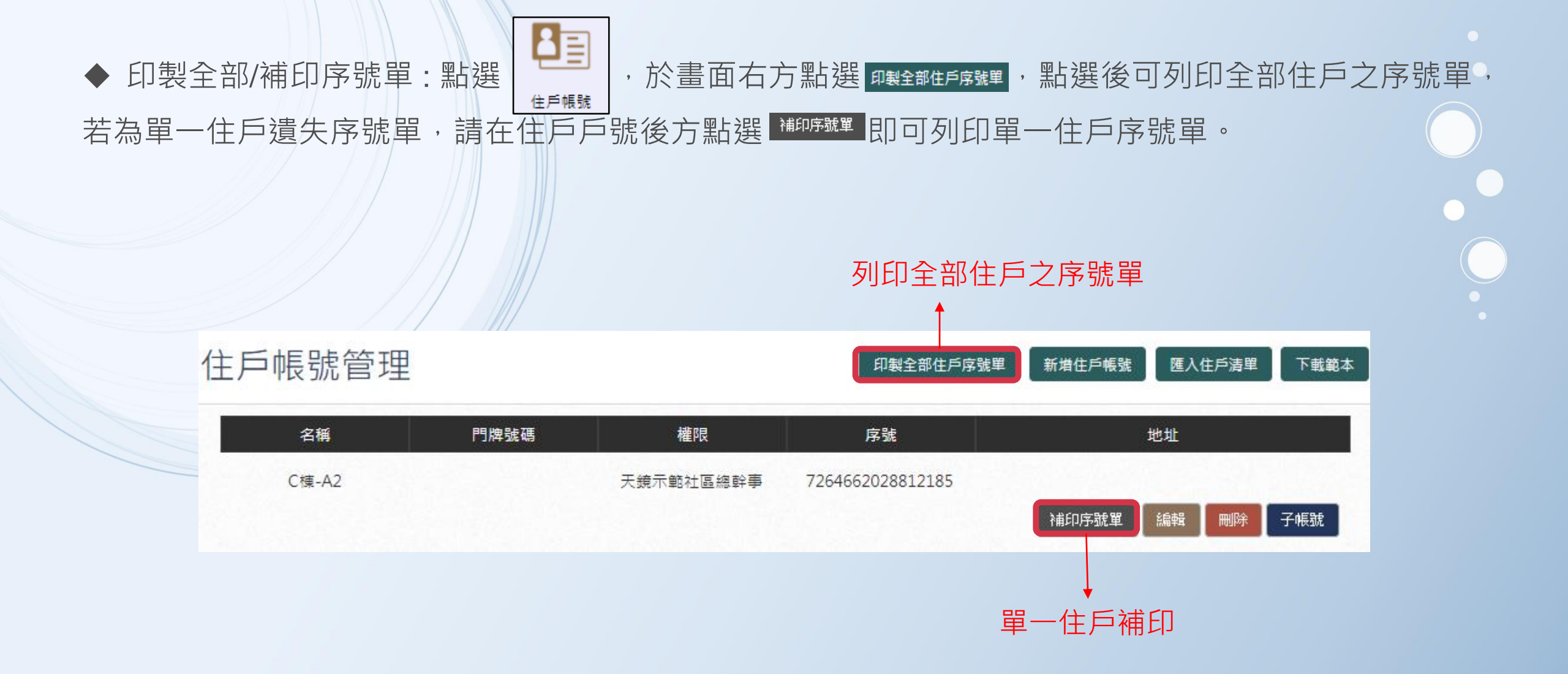

◆ 住戶搬遷:若住戶搬遷後帳號不再使用,請於該戶後方點擊 用戶異動,即可重置序號及刪除子 帳號中所有先前註冊帳號。

| 名稱   | 單位   | 權限   | 序號              |       |    | 地址   |    |     |
|------|------|------|-----------------|-------|----|------|----|-----|
| A1-5 | 0105 | 一般住戶 | 721554793057098 | 5     |    | 1    |    |     |
|      |      |      | 解除已綁定嗶嗶盒載具      | 補印序號單 | 編輯 | 用戶異動 | 刪除 | 子帳號 |
|      |      |      |                 |       |    |      |    |     |

### → 巡邏紀錄(升級全能果即可使用巡邏功能)

主要目的為查看社區中各巡邏點是否正常運作,點選畫面右上方 搜尋紀錄 在頁面上可查看社區所設置的巡邏點在特定時間內由哪位 人員在哪個時段中進行巡邏動作,可依照巡邏點或人員名稱作為搜尋紀錄之條件(亦可點選 匯出 將搜尋結果匯出成 Excel 檔)。

| 詢巡邏紀錄  |            |                        |             |
|--------|------------|------------------------|-------------|
| 巡邏點    | 全部・        |                        |             |
| 名稱     |            |                        |             |
| 查詢巡邏時間 | 2016-04-01 | 00 • 00 • ~ 2016-05-31 | 23 - : 59 - |
|        | 搜尋 匯出      |                        |             |

| 巡邏點   | 名稱      | 巡邏時間                |
|-------|---------|---------------------|
| 四號電梯  | Tony劉榕展 | 2016-05-10 14:20:33 |
| 四號電梯  | Tony劉榕展 | 2016-05-05 15:54:58 |
| 四號電梯  | Tony劉榕展 | 2016-05-04 10:59:23 |
| 資源回收室 | 莊尚威     | 2016-05-02 15:58:57 |
| 四號電梯  | Tony劉榕展 | 2016-04-26 16:59:24 |
| 四號電梯  | mickey  | 2016-04-25 10:18:23 |
| 地下室二樓 | Tony劉榕展 | 2016-04-20 23:55:19 |
| 地下室一樓 | Tony劉榕展 | 2016-04-20 23:54:40 |
| 使頂    | Tony劉榕展 | 2016-04-20 23:37:26 |

查詢結果示意圖

| 巡邏點名稱 | 設定組數 | 功能             |
|-------|------|----------------|
| 大廳門口  | 1    | 設定巡邏時間 編輯 刪除 🗸 |
| 地下室一樓 | 1    | 設定巡邏時間 編輯 刪除 🗸 |
| 地下室二樓 | 1    | 設定巡邏時間 編輯 刪除 🗸 |
| 一號電梯  | 1    | 設定巡邏時間 編輯 刪除 🗸 |

(匯入完成之畫面)

◆列印巡邏標籤(升級全能果即可使用此功能):進入巡邏功能後點擊畫面右方 列U標業,勾選欲列印之巡邏點後點選 列U (圖一),進入列印預覽畫面(圖二)確認欲列印之巡邏點後點擊左上方 列D 即完成動作。

| 1  | 列印巡選標籤<br>全選<br>全部取消<br>✓<br>大庭門口            |    | 列印<br>總計 : <b>1</b> 張 | 3 <b>列</b> 印 取消        | 智慧社區系統<br>日本日<br>平時、公司。<br>示範社區 | 智慧社區系統       | 智慧社區系統<br>日本<br>一<br>一<br>一<br>一<br>一<br>一<br>一<br>一<br>一<br>一<br>一<br>一<br>一 | 智慧社區系統<br>日本<br>一日<br>一日<br>一日<br>一日<br>一日<br>一日<br>一日<br>一日<br>一日<br>一日 | 智慧社画系統 | 智慧社画系統<br>国際国<br>社会のよう<br>一般社会<br>示範社画 |  |
|----|----------------------------------------------|----|-----------------------|------------------------|---------------------------------|--------------|-------------------------------------------------------------------------------|--------------------------------------------------------------------------|--------|----------------------------------------|--|
|    | <ul> <li>✓ 地下室一樓</li> <li>✓ 地下室二樓</li> </ul> |    | 目的地                   | HP LaserJet 200 colorM | 大廳門口                            | 地下室一樓        | 地下室二樓                                                                         | 一號電梯                                                                     | 二號電梯   | 三號電梯                                   |  |
|    | <ul> <li>✓ - 二 、</li> <li>✓ - 號電梯</li> </ul> | // |                       | 變更                     | 智慧社區系統                          |              | 智慧社區系統                                                                        | 智慧社區系統                                                                   |        |                                        |  |
| 11 | <ul> <li>✓ 二號電梯</li> <li>✓ 三號電梯</li> </ul>   |    | 頁數                    | • 全部                   |                                 |              | 4521.<br>1953                                                                 |                                                                          |        |                                        |  |
|    | ☑ 四號電梯                                       |    |                       | ◎ 例如:1-5、8、11-13       | 示範社區<br>四號雷梯                    | 示範社區<br>五號雷梯 | 示範社區                                                                          | 示範社區<br>資源回收室                                                            |        |                                        |  |
|    | <ul> <li>✓ 五號電梯</li> <li>✓ 樓頂</li> </ul>     |    | 份數                    | 1                      |                                 |              | 1929                                                                          |                                                                          |        |                                        |  |
|    | ☑ 資源回收室                                      |    | 彩色                    | 黑白  ▼                  |                                 |              |                                                                               |                                                                          |        |                                        |  |
|    | 2 列印 取消                                      |    | ◆ 顯示更多                | 設定                     |                                 |              |                                                                               |                                                                          |        |                                        |  |
|    | (圖一)                                         |    |                       |                        |                                 | (圖一)         |                                                                               |                                                                          |        |                                        |  |

◆新增巡邏點(升級全能果即可使用此功能):若欲新增單一巡邏點,進入巡邏頁面後點擊右方 新增巡邏點,於畫面視窗中 輸入巡邏點名稱後點擊 備 (圖一),即可於巡邏頁面最下方看到方才儲存之巡邏點(圖二)。

巡邏

巡邏點名稱 三號電梯

儲存

2

取消

(圖一)

|   | 巡邏點名稱 | 設定組數 | 功能             |
|---|-------|------|----------------|
|   | 大廳門口  | 1    | 設定巡邏時間 編輯 刪除 🗸 |
| 1 | 地下室一樓 | 1    | 設定巡邏時間 編輯 刪除 🗸 |
|   | 地下室二樓 | 1    | 設定巡邏時間 編輯 刪除 🗸 |
|   | 一號電梯  | 1    | 設定巡邏時間 編輯 刪除 🗸 |
|   | 二號電梯  | 1    | 設定巡邏時間 編輯 刪除 🗸 |
|   | 三號電梯  | 1    | 設定巡邏時間 編輯 刪除 🗸 |

(圖二)

◆ 設定巡邏時間(升級全能果即可使用此功能):進入巡邏系統後於欲設定之巡邏點後方點選 號定巡邏時間 進入編輯頁面,點選 歸 即可設定巡邏時間,可編輯巡邏日、起始時間、以及巡邏次數,設定完成後點選 師 即完成設定。

| Į. |                       |
|----|-----------------------|
| ļ  | 巡邏時間                  |
| /  |                       |
|    | 毎個星期ビ全部ビービニビ三ビ四ビ五ビ六ビ日 |
|    | 起始時間 00 ▼ : 00 ▼      |
| 2  | 结束時間 07 ▼ : 00 ▼      |
| 1  |                       |
| /  | 應巡邏次數 2               |
| 1  |                       |
| 1  | 儲存取消                  |

| 巡暹點名稱 | 設定組數 | 功能             |
|-------|------|----------------|
| 大廳門口  | 1    | 設定巡邏時間 編輯 刪除 🗸 |
| 地下室一樓 | 1    | 設定巡邏時間 編輯 刪除 🗸 |

(編輯完成圖)

◆ 套用全部巡邏時間(升級全能果即可使用此功能):若您欲統一套用預設巡邏時間,進入巡邏頁面後,點選任一已設定好巡邏時間之巡邏點後方點擊 設定巡邏時間 選項,在畫面下方點選 將巡邏時間設定套用至全部巡邏點 後再點擊 備了, 即可套用至全部巡邏點。

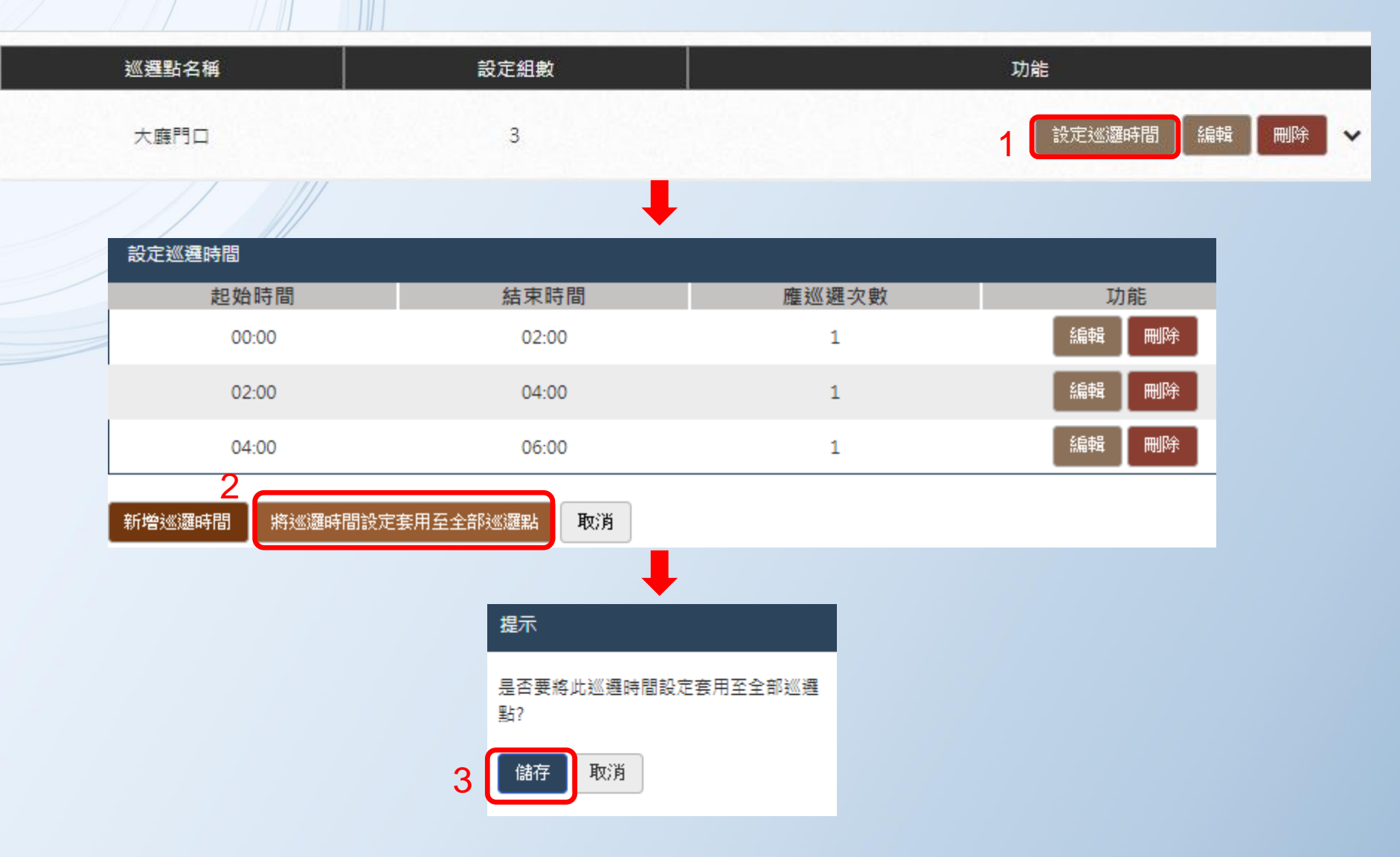

 ◆ 查看單一巡邏點(近30天內巡邏紀錄) (升級全能果即可使用此功能):進入巡邏畫面後,於畫面下方點選欲察 看巡邏點之箭頭 
 ◆ ,即可展開近30天內此巡邏點紀錄。

| 巡邏點名稱     | 設定組數       | 功能             |
|-----------|------------|----------------|
| R2F 水錶室   | 0          | 設定巡邏時間 編輯 刪除 🗸 |
| R1F 頂樓前面  | 0          | 設定巡邏時間 編輯 刪除 🗙 |
| 最近 30 天   | 巡選紀錄       | 警衛名稱           |
| 2017/12/1 | 8 06:24:47 | 示範警衛           |
| 2017/12/1 | 7 06:30:35 | 示範警衛           |
| 2017/12/1 | 6 06:25:43 | 示範警衛           |
| 2017/12/1 | 5 06:28:43 | 示範警衛           |
| 2017/12/1 | 4 06:33:02 | 示範警衛           |
| 2017/12/1 | 3 06:34:20 | 示範警衛           |

巡邏點紀錄展開示意圖

◆ 查詢異常巡邏紀錄(升級全能果即可使用此功能):進入巡邏功能後點擊畫面右上方 異常紀錄 · 於視窗中輸入欲查詢之

起訖時間後點擊 💼 · 並可點擊 🖭 將搜尋結果以Excel檔匯出至您的電腦。

| 異常紀錄                                    |
|-----------------------------------------|
| 注意:如現場設備未連網,本系統亦會顯示巡邏異常,請確認現場及設備網路連線狀況。 |
| 起始時間 2017-11-12                         |
| 結束時間 2017-12-12 1                       |
|                                         |
|                                         |

| · 查詢結果 · · · · · · · · · · · · · · · · · · · |                                                                           |  |  |
|----------------------------------------------|---------------------------------------------------------------------------|--|--|
| 巡邏時間                                         | 說明                                                                        |  |  |
| 2017/12/12 14:00:00                          | 巡邏點「三號電梯」於 2017/12/12 12:00 至 2017/12/12 14:00 實際巡邏次數為 0 次,應巡邏次<br>數為 1 次 |  |  |
| 2017/12/12 14:00:00                          | 巡邏點「二號電梯」於 2017/12/12 12:00 至 2017/12/12 14:00 實際巡邏次數為 0 次,應巡邏次<br>數為 1 次 |  |  |
| 2017/12/12 12:00:00                          | 巡邏點「四號電梯」於 2017/12/12 07:00 至 2017/12/12 12:00 實際巡邏次數為 0 次,應巡邏次<br>數為 2 次 |  |  |
| 2017/12/12 12:00:00                          | 巡邏點「一號電梯」於 2017/12/12 07:00 至 2017/12/12 12:00 實際巡邏次數為 0 灾,應巡邏次<br>數為 2 灾 |  |  |
▶ ◆ 簽到紀錄(升級全能果即可使用此功能)

在簽到紀錄功能中可以查詢社區工作人員的簽到及簽退紀錄(可依人員名稱或依簽到時間為搜尋條件)亦可

點選 <sup>匯出</sup> 將搜尋結果匯出成 Excel 檔。

| 查詢簽到紀錄<br>        |           |                        |
|-------------------|-----------|------------------------|
| 名稱<br>查詢簽到紀錄時間 20 | 016-05-19 | 00•~2016-05-19 23•:59• |
|                   |           |                        |
| 名稱                | 簽到/簽退     | 簽到時間                   |
| 天鏡警衛              | 簽退        | 2016-05-19 17:28:10    |
| 天鏡警衛              | 簽到        | 2016-05-19 17:27:52    |
| Gary              | 簽退        | 2016-05-19 07:35:12    |
| Gary              | 簽到        | 2016-05-19 07:30:40    |

簽到紀錄示意圖

## Thank you